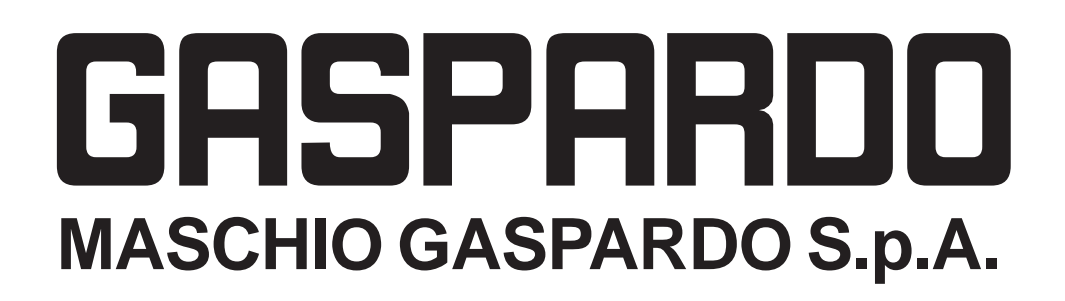

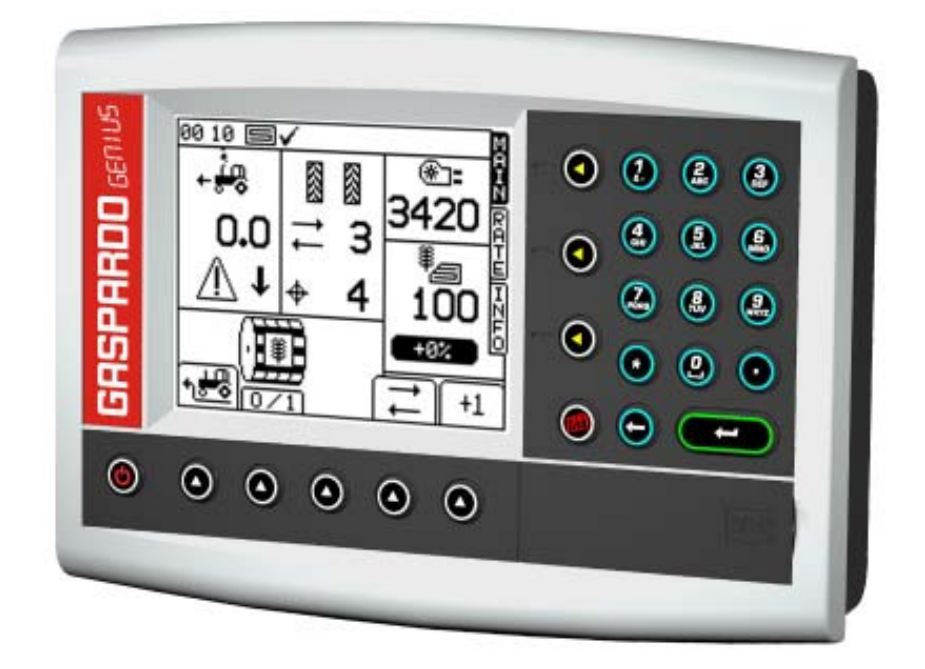

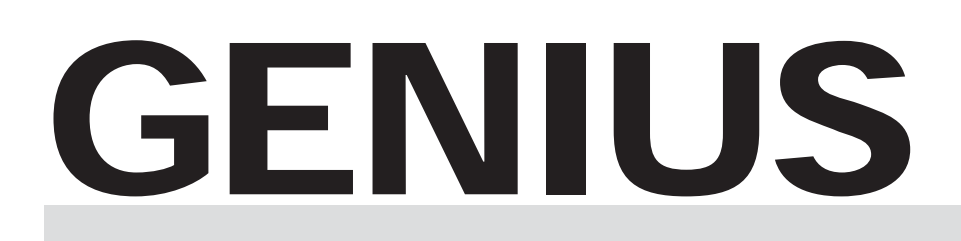

- IT ISTRUZIONI USO E MONTAGGIO / PARTI DI RICAMBIO
- EN USE AND ASSEMBLY INSTRUCTIONS / SPARE PARTS
- DE GEBRAUCH UND MONTAGEANLEINTUGEN / ERSATZTEILE
- FR INSTRUCTIONS EMPLOI ET DE MONTAGE / PIECES DÉTACHÉES
- ES INSTRUCCIONES EMPLEO Y PARA EL MONTAJE / PIEZAS DE REPUESTO
- RU РУКОВОДСТВО ПО ЭКСПЛУАТАЦИИ И МОНТАЖУ / ЗАПАСНЫЕ ЧАСТИ

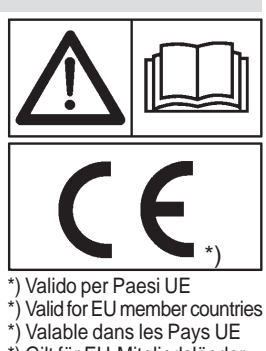

) Gilt für EU-Mitgliedsländer

\*) Válido para Países UE

Cod. G19502880 06 / 2008

#### **ITALIANO**

| INDICE INDEX                                                                                                    |                                                                            |                                                                                                 |                                                                                                    |                                                                |
|----------------------------------------------------------------------------------------------------|----------------------------------------------------------------------------|-------------------------------------------------------------------------------------------------|----------------------------------------------------------------------------------------------------|----------------------------------------------------------------|
| <b>1.0 Premessa</b><br>1.1 Garanzia<br>1.1.1 Scadenza garanzia                                                                                                    | 5<br>5<br>5                                                                | <b>1.0</b><br>1.1<br>1.1.1                                                                      | Introduction<br>Guarantee<br>Expiry of guarantee                                                                                                    | 31<br>31<br>31                                                 |
| 2.0 Norme di sicurezza e prevenzio<br>infortuni                                                                                                    | <b>ne</b> 5                                                                | 2.0                                                                                             | Safety regulations and accident prevention                                                                                                    | 31                                                             |
| <ul> <li>3.0 Descrizione</li> <li>3.1 Descrizione della console</li> <li>3.2 Dati tecnici</li> <li>3.3 Identificazione</li> <li>3.4 Configurazioni di distribuzione</li> <li>3.5 Schema generale</li> <li>3.5.1 Completamento macchina</li> <li>3.6 Collegamento</li> </ul>                                                                                                    | 6<br>7<br>7<br>8<br>12<br>12                                               | <b>3.0</b><br>3.1<br>3.2<br>3.3<br>3.4<br>3.5<br>3.5.1<br>3.6                                   | <b>Description</b><br>Description of the panel<br>Technical data<br>Identification<br>Configuring dispensing mechanism<br>System diagram<br>Completion of the machine<br>Electrical connection              | 32<br>33<br>33<br>33<br>34<br>38<br>38                         |
| <ul> <li>4.0 Programmazione ed Uso</li> <li>4.1 "MAIN"</li> <li>4.2 "RATE"</li> <li>4.3 "INFO"</li> <li>4.4 "SETUP"</li> <li>4.5 Prova di dosaggio</li> <li>4.5.1 Verifica del dosaggio "cal check"</li> <li>4.6 Funzioni particolari</li> <li>4.6.1 Funzione "velocità simulata"</li> <li>4.6.2 Funzione "partenza anticipata"</li> <li>4.6.3 Funzione "mezza macchina"</li> <li>4.7 Messaggi di allarme</li> </ul> | 13<br>13<br>15<br>15<br>22<br>24<br>25<br>25<br>25<br>25<br>25<br>25<br>26 | <b>4.0</b><br>4.1<br>4.2<br>4.3<br>4.4<br>4.5<br>4.5.1<br>4.6<br>4.6.1<br>4.6.2<br>4.6.3<br>4.7 | Programming and use<br>"MAIN"<br>"RATE"<br>"INFO"<br>"SETUP"<br>Cal Test<br>Cal check<br>Special functions<br>"Simulated Speed" function<br>"Pre-Start" function<br>"Half Width" function<br>Alarm messages | 39<br>39<br>41<br>42<br>48<br>50<br>51<br>51<br>51<br>51<br>52 |
| <ul><li>5.0 Manutenzione</li><li>5.1 Manutenzione ordinaria</li></ul>                                                                                                    | 28<br>28                                                                   | <b>5.0</b><br>5.1                                                                               | Maintenance<br>Ordinary maintenance                                                                                                    | 54<br>54                                                       |
| 6.0 Demolizione e smaltimento                                                                                                    | 28                                                                         | 6.0                                                                                             | Demolition and disposal                                                                                                    | 54                                                             |
| Parti di ricambio                                                                                                    | 161                                                                        | Spar                                                                                            | e Parts                                                                                                    | 161                                                            |

ENGLISH

### DEUTSCH

## INHALT

| <b>1.0</b><br>1.1<br>1.1.1                                                                      | Vorwort<br>Garantie<br>Verfall des Garantieanspruchs                                                                                                    | 57<br>57<br>57                                                 |
|-------------------------------------------------------------------------------------------------|----------------------------------------------------------------------------------------------------|----------------------------------------------------------------|
| 2.0                                                                                             | Sicherheits- und Unfallverhütung<br>Bestimmungen                                                                                                    | <b>s-</b><br>57                                                |
| <b>3.0</b><br>3.1<br>3.2<br>3.3<br>3.4<br>3.5<br>3.5.1<br>3.6                                   | Beschreibung<br>Beschreibung der Konsole<br>Technische daten<br>Identifizierung<br>Streuungskonfiguration<br>Hauptschema<br>Ergänzender Ausbau der Maschine<br>Anschluss                                                                                               | 58<br>59<br>59<br>60<br>64<br>64                               |
| <b>4.0</b><br>4.1<br>4.2<br>4.3<br>4.4<br>4.5<br>4.5.1<br>4.6<br>4.6.1<br>4.6.2<br>4.6.3<br>4.7 | Programmierung und Gebrauch<br>"MAIN"<br>"RATE"<br>"INFO"<br>"SETUP"<br>Dosierprobe<br>Dosierungskontrolle "Cal Check"<br>Sonderfunktionen<br>Funktion "Simulierte Geschwindigkeit"<br>Funktion "Vorgezogenes Anlaufen"<br>Funktion "Halbe Maschine"<br>Alarmmeldungen | 65<br>67<br>67<br>68<br>74<br>76<br>77<br>77<br>77<br>77<br>77 |
| <b>5.0</b><br>5.1                                                                               | Wartung<br>Ordentliche Wartung                                                                                                    | 80<br>80                                                       |
| 6.0                                                                                             | Zerlegen und Entsorgen der<br>Maschine                                                                                                    | 80                                                             |
| Ersat                                                                                           | zteile                                                                                                    | 161                                                            |

| FRA                                                                                             | NÇAIS                                                                                                    |                                                                       | ESP                                                                                             | AÑOL                                                                                                    |                                                                              |
|-------------------------------------------------------------------------------------------------|----------------------------------------------------------------------------------------------------|-----------------------------------------------------------------------|-------------------------------------------------------------------------------------------------|----------------------------------------------------------------------------------------------------|------------------------------------------------------------------------------|
| TAB                                                                                             | LES DE MATIERES                                                                                                    |                                                                       | IND                                                                                             | CE                                                                                                    |                                                                              |
| <b>1.0</b><br>1.1<br>1.1.1                                                                      | Introduction<br>Garantie<br>Expiration de la garantie                                                                                                    | 83<br>83<br>83                                                        | <b>1.0</b><br>1.1<br>1.1.1                                                                      | Premisa<br>Garantía<br>Vencimiento de la garantía                                                                                                    | 109<br>109<br>109                                                            |
| 2.0                                                                                             | prevention des accidents                                                                                                    | 83                                                                    | 2.0                                                                                             | contra los accidentes                                                                                                    | 109                                                                          |
| <b>3.0</b><br>3.1<br>3.2<br>3.3<br>3.4<br>3.5<br>3.5.1<br>3.6                                   | <b>Description</b><br>Description de la console<br>Donnees techniques<br>Identification<br>Configurations de distribution<br>Schema general<br>Montage del la machine<br>Connexion                                                                                                    | 84<br>85<br>85<br>85<br>86<br>90<br>90                                | <b>3.0</b><br>3.1<br>3.2<br>3.3<br>3.4<br>3.5<br>3.5.1<br>3.6                                   | <b>Descripción</b><br>Descripción de la consola<br>Datos técnicos<br>Identificación<br>Configuraciones de distribución<br>Esquema general<br>Ensamblaje de la màquina<br>Conexión                                                                                           | 110<br>110<br>111<br>111<br>111<br>112<br>116<br>116                         |
| <b>4.0</b><br>4.1<br>4.2<br>4.3<br>4.4<br>4.5<br>4.5.1<br>4.6<br>4.6.1<br>4.6.2<br>4.6.3<br>4.7 | Programmation et Emploi<br>"MAIN"<br>"RATE"<br>"INFO"<br>"SETUP"<br>Essai de dosage<br>Verification du dosage "cal check"<br>Fonctions particulieres<br>Fonction "vitesse simulee"<br>Fonction "demarrage anticipe"<br>Fonction "demarrage anticipe"<br>Fonction "demi-machine"<br>Messages d'alarme | 91<br>93<br>93<br>94<br>100<br>102<br>103<br>103<br>103<br>103<br>104 | <b>4.0</b><br>4.1<br>4.2<br>4.3<br>4.4<br>4.5<br>4.5.1<br>4.6<br>4.6.1<br>4.6.2<br>4.6.3<br>4.7 | Programación y Empleo<br>"MAIN"<br>"RATE"<br>"INFO"<br>"SETUP"<br>Prueba de dosificación<br>Control de la dosificación "cal check<br>Funciones especiales<br>Función "velocidad simulada"<br>Función "arranque anticipado"<br>Función "media máquina"<br>Mensajes de alarma | 117<br>119<br>119<br>120<br>126<br>(* 128<br>129<br>129<br>129<br>129<br>130 |
| <b>5.0</b><br>5.1                                                                               | Maintenance<br>Maintenance ordinaire                                                                                                    | 106<br>106                                                            | <b>5.0</b><br>5.1                                                                               | Mantenimiento<br>Mantenimiento rutinario                                                                                                    | 132<br>132                                                                   |
| 6.0                                                                                             | Demantelement et elimination                                                                                                    | 106                                                                   | 6.0                                                                                             | Desguace y eliminación                                                                                                    | 132                                                                          |
| Pieces detachees                                                                                |                                                                                                    | 161                                                                   | Pieza                                                                                           | as de repuesto                                                                                                    | 161                                                                          |

# РУССКИЙ **УКАЗАТЕЛЬ**

| <b>1.0</b><br>1.1<br>1.1.1                                                                      | <b>Введение</b><br>Гарантия<br>Прекращение действия гарантии                                                                                                    | 135<br>135<br>135                                                  |
|-------------------------------------------------------------------------------------------------|----------------------------------------------------------------------------------------------------|--------------------------------------------------------------------|
| 2.0                                                                                             | Нормы безопасности и нормы п<br>предупреждению несчастных<br>случаев                                                                                                    | 135                                                                |
| <b>3.0</b><br>3.1<br>3.2<br>3.3<br>3.4<br>3.5<br>3.5.1<br>3.6                                   | Описание<br>Описание кнопочной панели<br>Технические характеристики<br>Паспортная табличка<br>Конфигурация распределения<br>Общая схема<br>комплектование машины<br>Соединение                                                                                                    | 136<br>137<br>137<br>137<br>137<br>138<br>142<br>142               |
| <b>4.0</b><br>4.1<br>4.2<br>4.3<br>4.4<br>4.5<br>4.5.1<br>4.6<br>4.6.1<br>4.6.2<br>4.6.3<br>4.7 | Программирование - Правила<br>Использования<br>«MAIN»<br>«RATE»<br>«INFO»<br>«SETUP»<br>Проба дозирования<br>Контроль дозирования "Cal Check"<br>Специальные функции<br>Фукция "симулированная скорость"<br>Функция "ускоренный запуск"<br>Функция "половина машины"<br>Аварийная сигнализация | 143<br>145<br>145<br>146<br>152<br>154<br>155<br>155<br>155<br>155 |
| <b>5.0</b><br>5.1                                                                               | <b>Техобслуживание</b><br>Плановое техобслуживание                                                                                                    | 158<br>158                                                         |
| 6.0                                                                                             | Разборка и утилизация                                                                                                    | 158                                                                |
| Запа                                                                                            | сные Части                                                                                                    | 161                                                                |

GASPARDO

# **1.0 INTRODUCTION**

This manual gives all the specific information that you need for a proper use of the equipment. After buying the instrument, read the manual carefully and refer to it any time you have doubts on how to use the equipment or when you have to carry out maintenance operations. Keep the manual on the machine. If this is not possible, keep it ready to hand. Regular operation depends on the correct use and adequate maintenance of the equipment. It is advisable therefore to observe scrupulously what is described in order to prevent any inconveniences that could prejudicate proper operation and duration. The equipment must be used, maintained and repaired by trained personnel that have been instructed on the dangers arising from its incorrect use. All the safety regulations and provisions for technical safety, occupational medicine and the Highway Code must also be observed. The manufacture is not liable for any damage to property or injury to persons due to modifications made to the equipment by the user. It is just as important to keep to what is described in this booklet since the Manufacturer declines all responsibility due to negligence and non-observance of these rules. At any rate the Manufacturer is available to assure immediate and accurate technical assistance and all that may be necessary for the improved operation and better performance of the equipment.

# **1.1 GUARANTEE**

On delivery, check that the equipment has not been damaged during transport and that the accessories are integral and complete.

POSSIBLE CLAIMS MUST BE PRESENTED IN WRITING WITHIN EIGHT DAYS OF RECEIPT.

The purchaser will enforce his rights on the guarantee only when he has respected the conditions concerning the benefit of the guarantee, set out in the supply contract.

### **1.1.1 EXPIRY OF GUARANTEE**

# Besides what has already been set out in the supply contract, the guarantee expires:

- If the limits set out in the technical data table are overshot.
- If the instructions set out in this booklet have not been carefully followed.
- If the equipment is used badly, defective maintenance or other errors by the client.
- If modifications have been carried out without written authorization of the manufacturer and if non original spare parts have been used.

# 2.0 SAFETY REGULATIONS AND ACCIDENT PREVENTION

Carefully read all the instructions before using the equipment; if in doubt, contact the technicians of the Manufacturer's dealer. The manufacturer declines all responsibility for the nonobservance of the safety and accident prevention regulations described below.

#### **General norms**

- The equipment is exclusively designed for a specific agricultural use. Any other use is considered improper.
- In the event of improper use, the Manufacturer declines all responsibility for any damage to persons and property. The risks created by improper use are the sole responsibility of the user of the equipment.
- Specific use also includes observance of the operating and maintenance conditions laid down in this manual.
- The relevant generally accepted accident-prevention regulations must be observed, in addition to the latest standards relative to safety measures, occupational medicine and the highway code.
- The Manufacturer declines all responsibility for unauthorized modifications made to the equipment.

#### Maintenance in safety

During work and maintenance operations, use suitable personal protection gear:

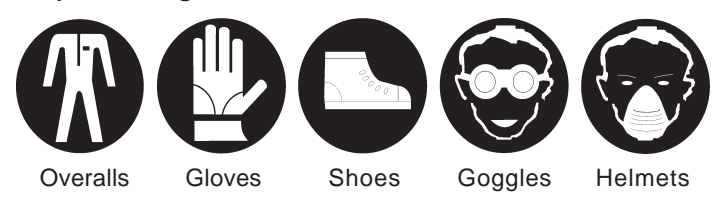

- Before performing work on the electrical system, disconnect the battery.
- If welding operations need to be performed either on the tractor or on the mounted equipment, disconnect the battery power supply.
- Do not carry out maintenance or cleaning work before the engine has been switched off, the hand brake has been put on and the tractor has been blocked with a suitably sized stone under each wheel.
- All maintenance work, adjustments and preparation for operation, must be carried out with the power take-off of the tractor disconnected, the seeder on the ground on its supporting feet, the tractor not running, the wheels blocked and the key turned off.
- The spare parts must correspond to the manufacturer's specifications. **Use only original spares**.

# 3.0 DESCRIPTION

The system GENIUS is used to manage distribution of a specific product (seeds and/or fertilizers) and to simultaneously check correct operation of the main parts making up the seed dispensing mechanism. The main functions of this system are: - setting and changing the quantity of product to be distributed;

- checking the rotation of cam shafts;
- checking the product level in the hopper;
- managing the TRAMLINING function (only for CENTAURO and PA1 seed versions);
- checking the rotation of the cardan shaft in the rear rotating harrow (only for CENTAURO and PA1 seed versions);
- measuring and viewing the WORK SPEED;
- viewing the ROTATION SPEED of the FAN and corresponding min. and max. speed alarm;
- viewing the quantity of distributed product, the total and partial drilled hectares.

The system consists in a programming-control panel (GENIUS control unit), an electric motor which transfers rotary motion to the metering unit installed on the machine, a speed sensor and a set of alarm sensors (see diagrams on pages 8, 9, 10 and 11).

#### NOTE: - The electric system must be powered by the 12V battery of the tractor through the connection cable supplied. - We recommend installing the monitor facing the operator so that it is more user-friendly during operation.

# 3.1 DESCRIPTION OF THE PANEL (Fig. 1)

- A) Screen
- **ON/OFF** button B)
- Buttons for function selection C)
- D) RETURN button
- E) ENTER button
- F) Buttons for menu selection:
  - SETUP programming menu (M
  - MAIN main page used during operation;
  - RATE - page for changing the quantity of product to be distributed;
  - **INFO** - menu showing the drilled hectares and quantity of product distributed;
- G) Card SD reader;
- H) numeric keypad.

### **STATUS INDICATORS**

The top part of the screen features a bar with "status indicators". This bar shows the time as well as a number of different icons (Fig. 2).

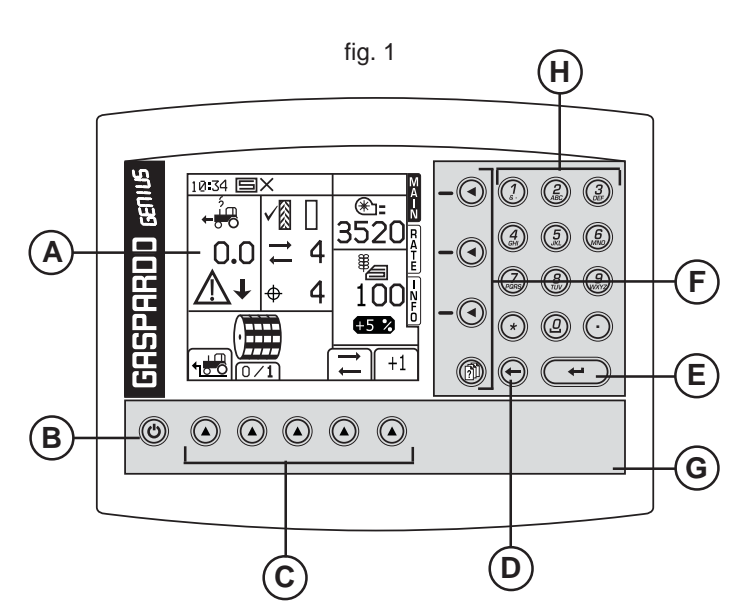

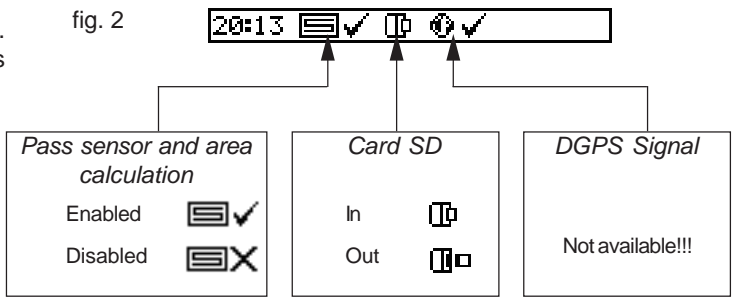

# 3.2 TECHNICAL SPECIFICATIONS

# Monitor GENIUS

| ŀ | Voltage                             | 10 to 30Vdc          |
|---|-------------------------------------|----------------------|
| ŀ | Absorption                          | 500 mA + outputs     |
| ŀ | LCD graphic display                 | 160x128 pixel        |
| ŀ | Protection                          | polarity inversion   |
| ŀ | EMC                                 | EEC 89/336 ISO 14982 |
| ŀ | Protection level                    | IP 54                |
| ŀ | resistance to mechanical vibrations | 5G @ 10 to 500Hz     |
| ŀ | Resistance to shocks                | 100G                 |
| ŀ | Working temperature                 | 0°C / +50°C          |
| ŀ | Storage temperature                 | -30°C / +70°C        |
|   |                                     |                      |

### Gear motor

| Voltage        | 12Vcc   |
|----------------|---------|
| Power          | 400 W   |
| Gear ratio     | 50:1    |
| Encoder pulses | 100 ppr |

| Radar TGSS-MKIII | (where provided)      |
|------------------|-----------------------|
|                  | (million of provided) |

- Protection ......polarity inversion
- Working temperature .....-30°C / +70°C
- Storage temperature .....-40°C / +85°C

- Electromagnetic compatibility ...... CE, CSA, FCC

The technical specifications and models described above are not binding. We, therefore, reserve the right to change them without prior notice.

# **3.3 IDENTIFICATION**

Each single piece of equipment, is equipped with an identifi cation plate

- (Fig. 3), which bears:
- 1) **CE** mark;
- 2) Manufacturers mark;
- 3) Serial number.

This information must always be quoted whenever assistance or spare parts are needed.

|        | 2          | ζε         |
|--------|------------|------------|
|        | SERIAL Nr. | $\bigcirc$ |
|        | 3          |            |
| fig. 3 |            |            |

# 3.4 CONFIGURING THE SEED DISPENSING MECHANISM

The diagrams provided on pages 8, 9, 10 and 11 illustrate four single-motor solutions for distributing only one product (either seeds or fertilizers). Other possible solutions are summarised in *Table 1* where a distinction is made between distribution of one or two products simultaneously (seeds and fertilizers).

IMPORTANT: the system GENIUS is configured according to purchase agreements and cannot be changed by the customer.

| Dispensed<br>product                       | Setup                          | Motor/distributor<br>configuration                                              | Setup                       |
|--------------------------------------------|--------------------------------|---------------------------------------------------------------------------------|-----------------------------|
|                                            |                                | 1 - Motor<br>1 - Distributor                                                    |                             |
| #1 product<br>(either seeds or fertilizer) |                                | 1 - Motor<br>2 - Distributors                                                   |                             |
|                                            | 2 - Motors<br>2 - Distributors |                                                                                 |                             |
| # 2 products                               | ×                              | Seeds 1 - Motor<br>1 - Distributor<br>Fertilizer 1 - Motor<br>1 - Distributor   | ` <b>ĕ</b> o<br>∎ <b>ĕo</b> |
| (seeds and fertilizer)                     |                                | Seeds 1 - Motor<br>2 - Distributors<br>Fertilizer 1 - Motor<br>2 - Distributors |                             |

Tabella 1

# **3.5 SYSTEM DIAGRAM**

# SEED DISPENSING UNIT - PA1

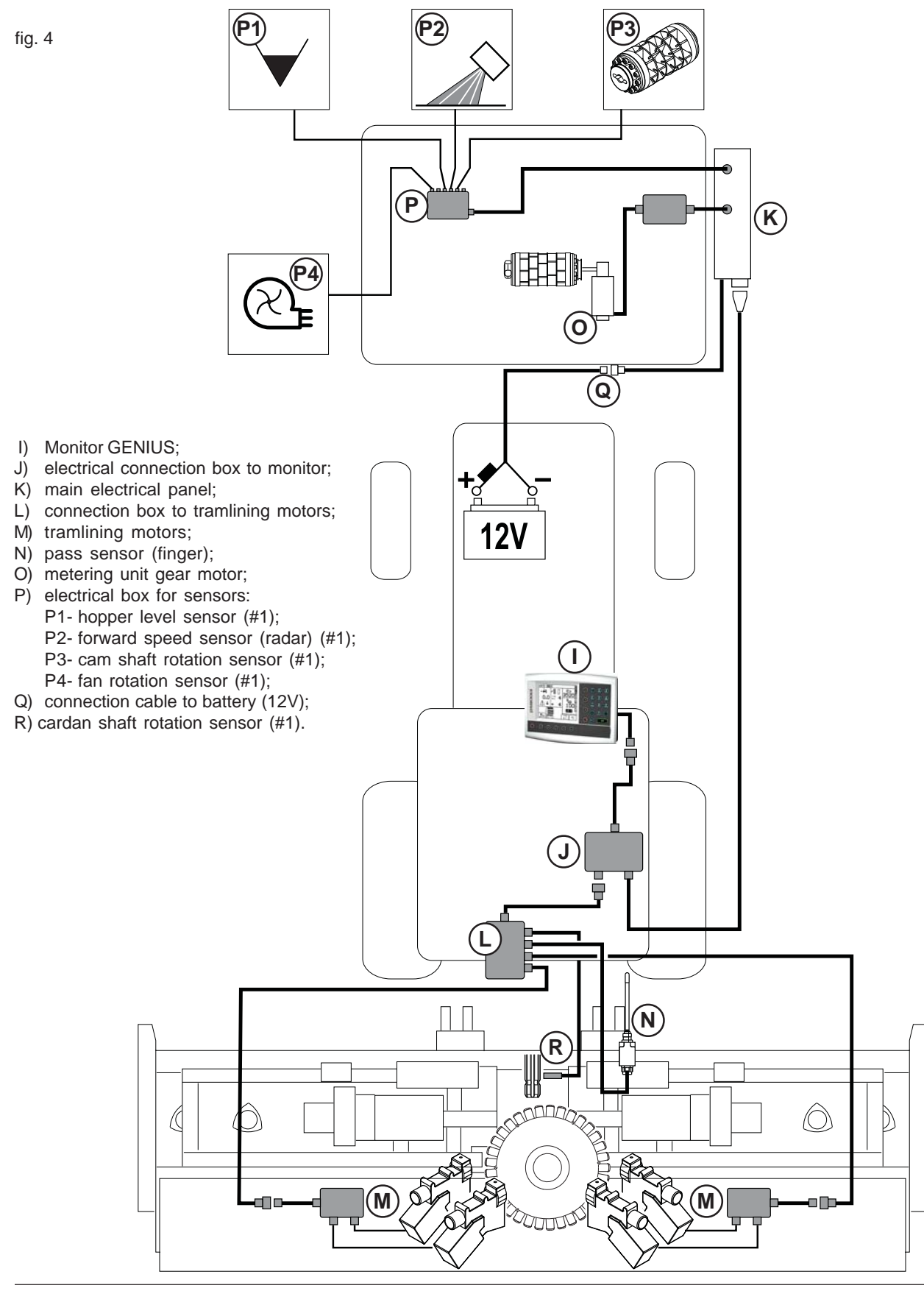

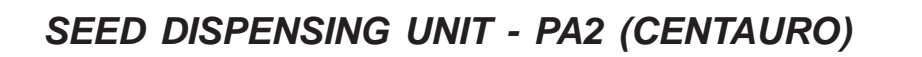

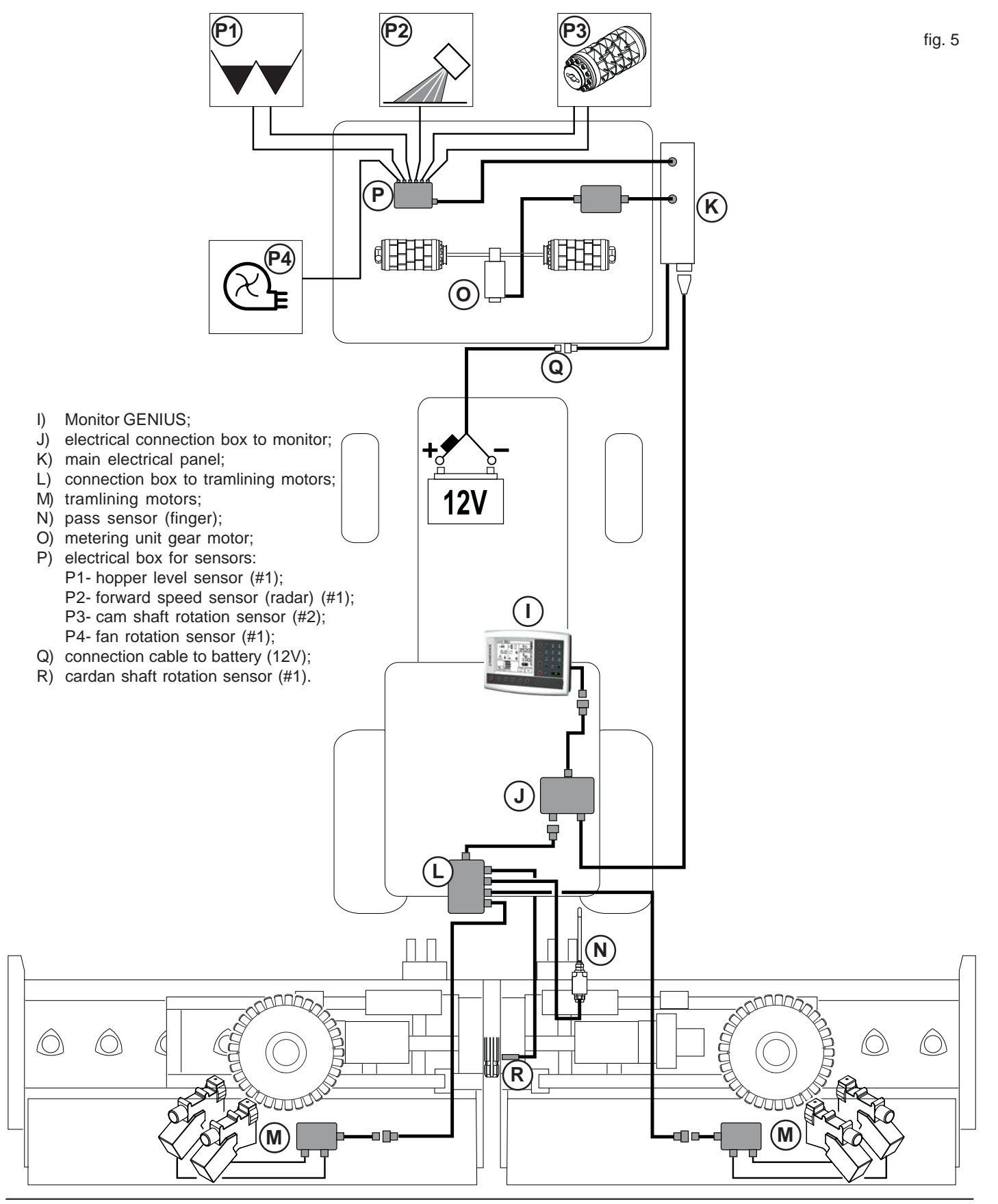

GASPARDO

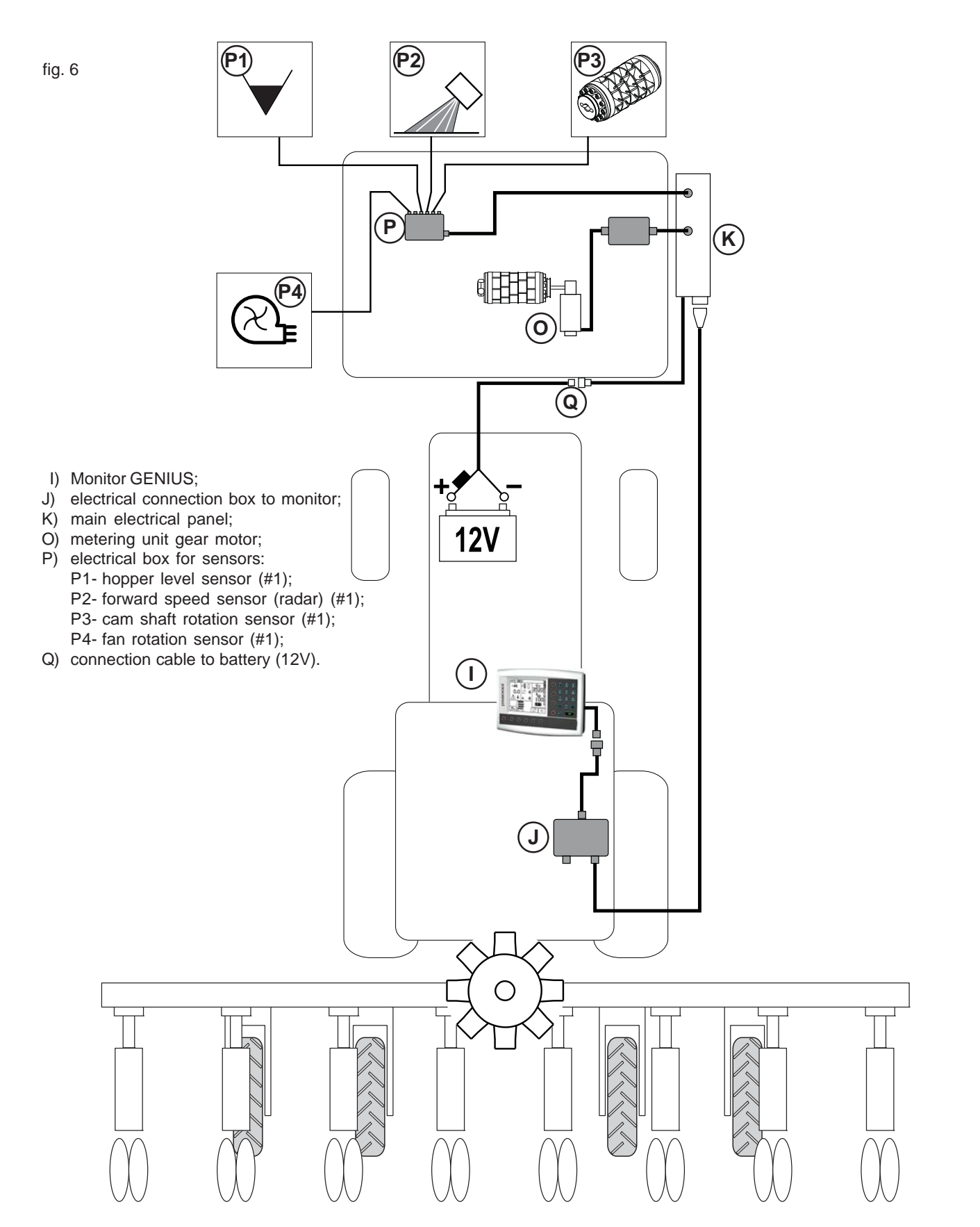

# FERTILIZER DISPENSING UNIT - PA1

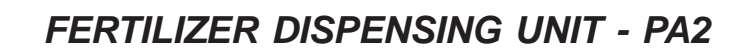

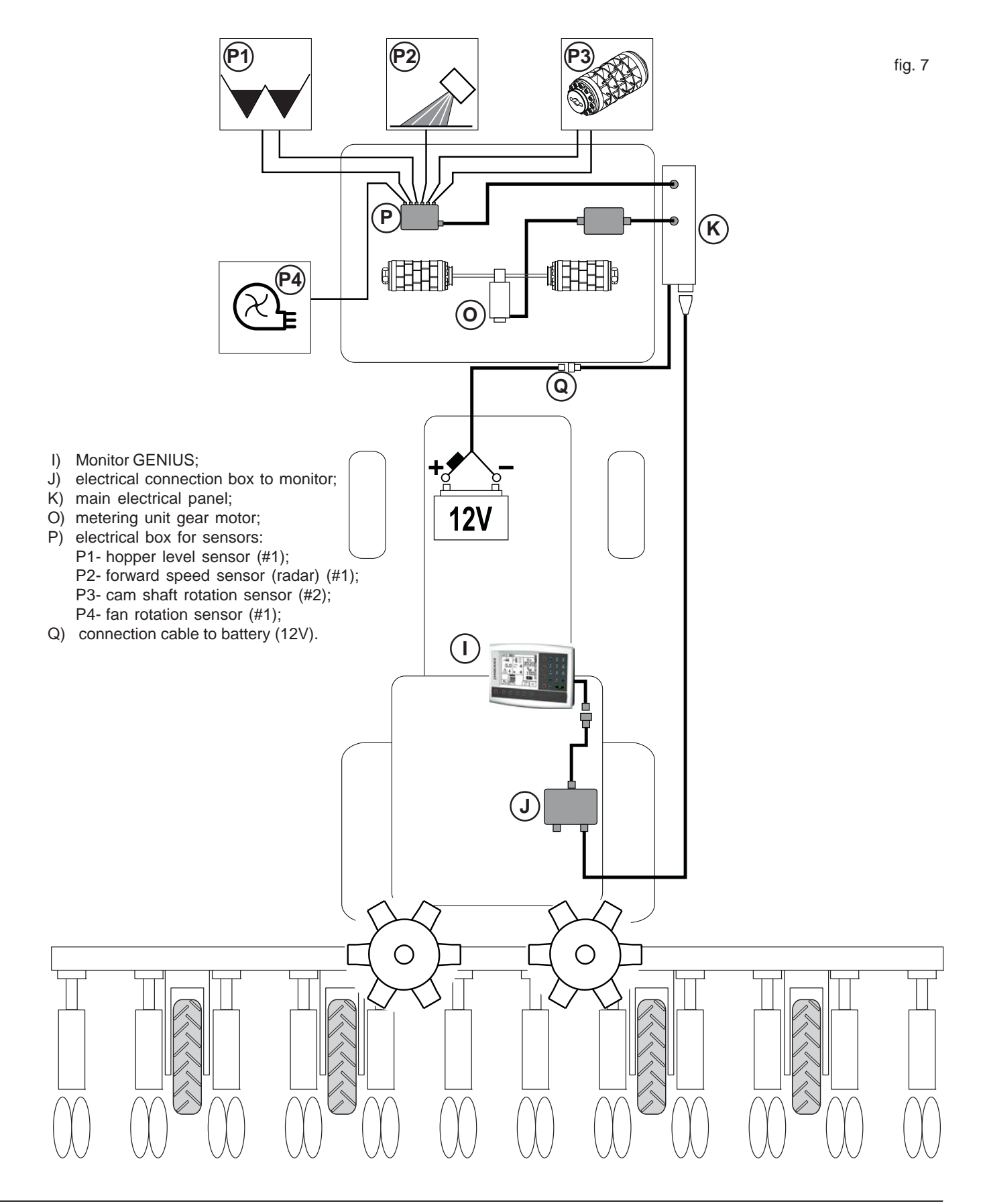

## 3.5.1 COMPLETION OF THE MACHINE - (CENTAURO / PA1 SEED)

#### INSTALLING THE PASS SENSOR "FINGER"

Place the machine on the ground in work position (Fig. 8) before installing the switch (S).

Set the stop piece (U) against the lever (V) at a measure equal to the cylinder rod diameter plus 5mm (approx.).

**IMPORTANT!** The switch rod (S in Fig. 9) must be subjected to stresses exclusively when the equipment is lifted with the supplied lever (T in Figs. 9 and 10) at headland.

After installation, lift the equipment and check that the switch rod (S) is subjected to stress (Fig. 10).

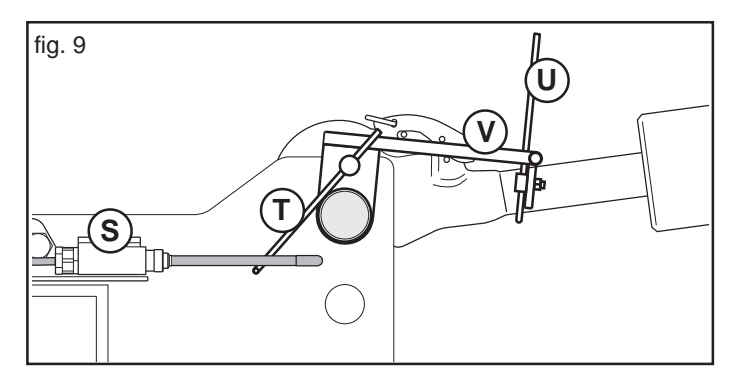

#### INSTALLING THE CARDAN SHAFT ROTATION SENSOR

Before installing this sensor (L in Fig. 11), disengage the PTO, place the equipment on the ground sitting on the supplied supports, turn the tractor off, make sure it cannot move and remove the ignition key.

WARNING: comply with the reading distance between the sensor and the cardan shaft indicated in the figure. Do not excessively tighten the two bolts holding the sensor in place.

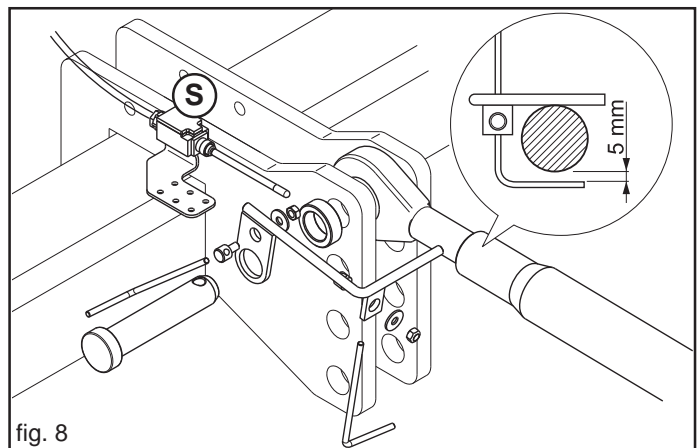

6.00

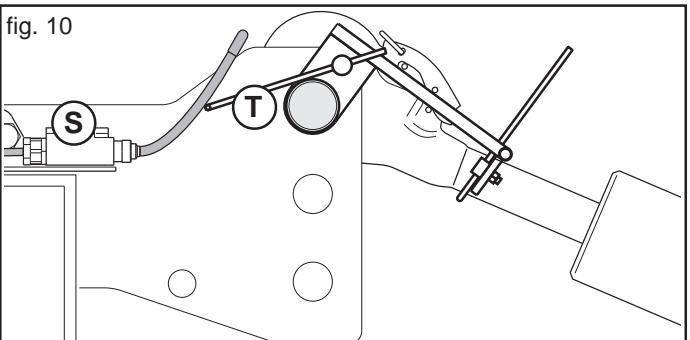

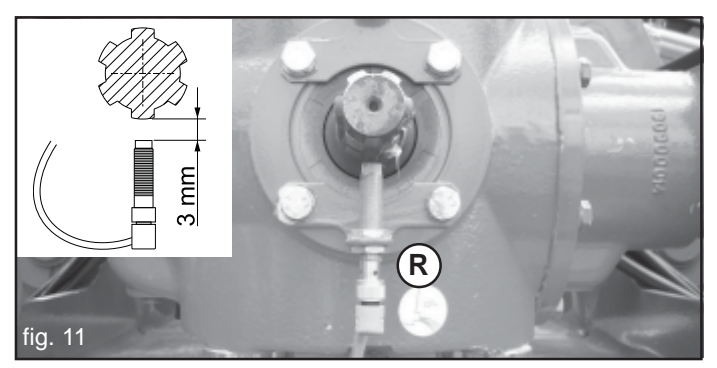

# **3.6 ELECTRICAL CONNECTION**

First, hook up the rear and front equipment to the tractor following the instructions provided in the corresponding manuals. Then, connect to the electrical system (refer to the drawings on pages 8, 9, 10 and 11).

# Connection to the electrical box of tramlining motors (only for seed versions).

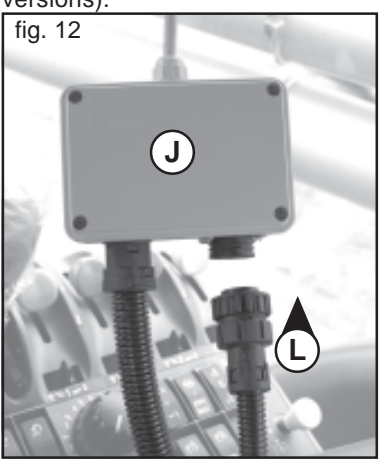

Connection to the main electrical panel.

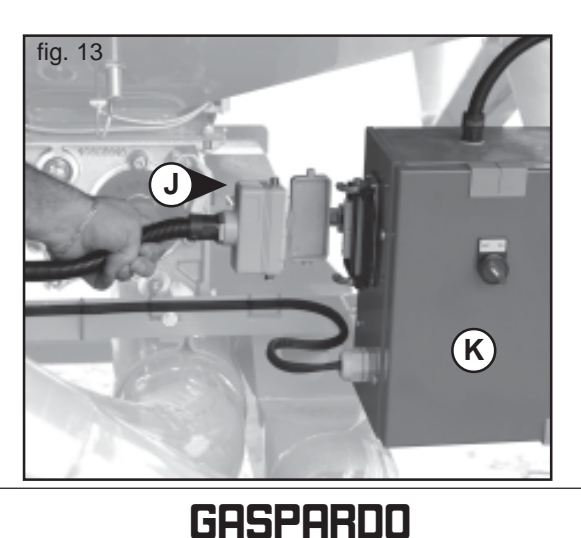

Connection of power cable to battery.

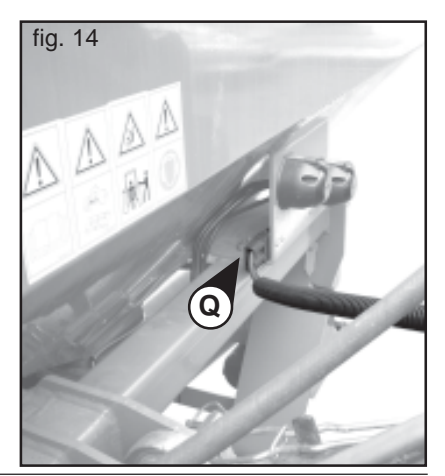

cod. G19502880

# 4.0 PROGRAMMING AND USE

When the monitor is switched on, it shows the MAIN page (Fig. 15), which is commonly used during operation. Use the buttons (F in Fig. 1) to view the following pages: RATE page where the quantity parameters of product to be distributed are set; SETUP page for programming purposes: INFO page for consulting the number of hectares drilled and the product quantity distributed.

# **4.1 MAIN PAGE**

This page is divided into 5 areas where the following parameters are fig. 15 displayed (Fig. 15):

- 1) working speed;
- status of TRAMLINING system; 2)
- 3) fan rotation speed;
- 4) current metering (kg/ha);
- motor operation; 5)
- motor ON/OFF: this parameter is used to manually stop or resume 6) seed dispensing when required;
- 7) "pre-start" function: to prepare the equipment for the first metres of seed dispensing;
- 8) stop automatic count of passes for tramlining;
- manual count of passes for tramlining. 9)

Note! The motor operation parameters may change according to seed dispensing configurations (Fig. 16):

A) two products (seeds-fertilizers) using two independent motors;

B) one single product using two motors.

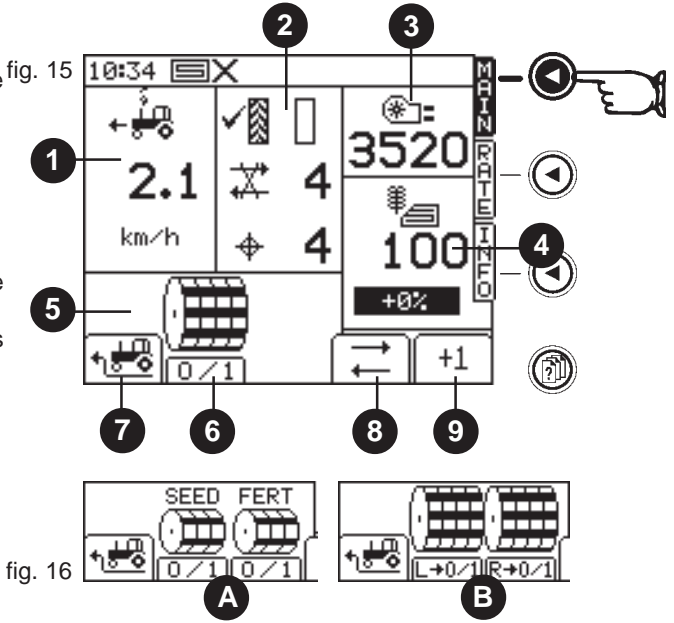

### **4.1.1 WORKING SPEED**

The working speed displayed is the average speed calculated every 3 seconds.

The system is supplied with an alarm indicating low or high working speed:

- when the equipment is in work position and its speed is inferior to 0.5 km/h, a warning light blinks on the MAIN page (Figure 17), and a buzzer goes off;
- when the equipment is in work position and its speed exceeds the admissible dispensing speed range, a warning light blinks on the MAIN page (Figure 18), and a buzzer goes off.

When a new metering value is set on the **RATE** page, the system calculates and shows the new max. working speed at which the machine can distribute the product (Fig. 19). Speed is calculated according to the quantity of product to be distributed, the drill width, the calibration and max. motor rotation speed.

The actual quantity of product that the pneumatic system on the machine can dispense depends on the drill width and the working speed as illustrated in the following diagrams (Table 2 and Table 3).

Note! Press the function key near the icon (A in Fig. 19) to go back to the RATE page.

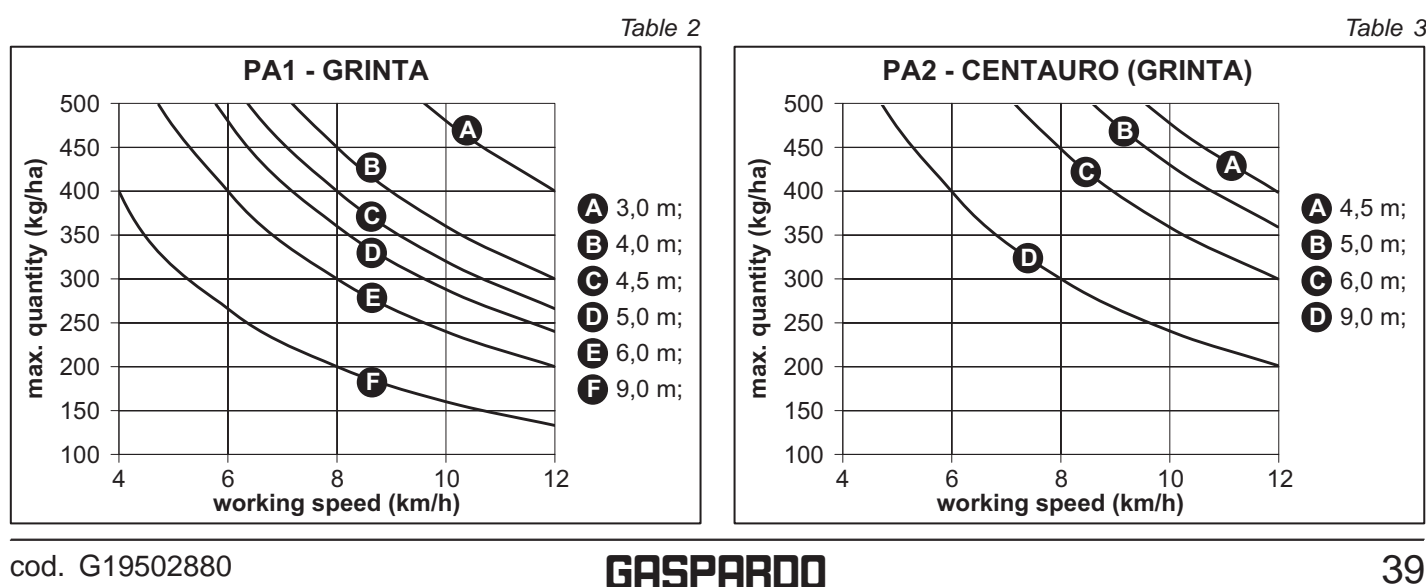

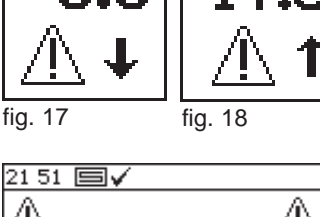

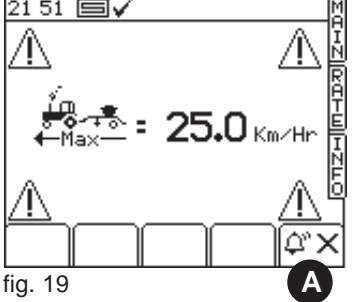

### 4.1.2 TRAMLINE - (CENTAURO and PA1 seeds)

The MAIN page shows the status of the tramlining system:

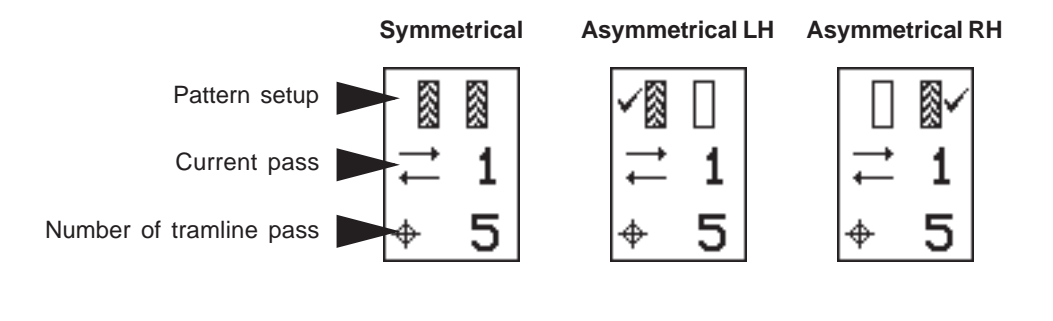

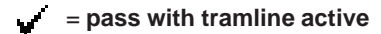

### MANUAL INCREASE OF "PASS NUMBER"

Press this button +1 to manually change the current number of passes. Passes are sensed automatically by a switch (finger) whenever the entire unit is lowered and lifted.

### STOPPING THE COUNT OF "PASS NUMBER"

Press the function button 🔁 to stop the automatic count of passes (e.g. whenever the equipment must be lifted and lowered to overcome an obstacle along the track).

The "count stopped" icon  $\overrightarrow{X}$  appears on the display. Press the function button  $\overrightarrow{\Box}$ . to resume the count.

# **4.2 RATE PAGE**

The RATE page (Fig. 20) serves to set the quantity of product to be distributed.

During operation, this page is used to change the quantity of product to be distributed per hectare (Kg/Ha *or* grains/m<sup>2</sup>). *Note: the unit must be set on the SETUP page.* 

The RATE page shows the following:

- 1) the current metering value;
- 2) the metering setpoint;
- the difference between current metering value and setpoint (in percentage);
- 4) the step set to change the metering quantity;
- 5) two function buttons + and (C in Fig. 1) to manually change the metering value with the step setpoint (this value is set in the SETUP page, "Customise" menu);
- 6) the Reset button, which is used to reset the current metering value against the setpoint;
- 7) the max. working speed within which the current metering value is applicable.

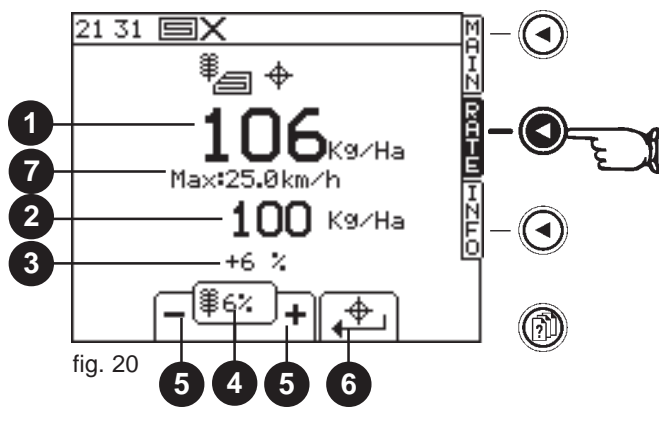

### 4.2.1 SETTING THE METERING VALUE

On the **RATE** page, enter the new value using the numeric keypad (H in Fig. 1). Then, press ENTER to confirm. The display now shows the max. working speed allowed by the metering system.

# WARNING: the actual quantity of product that the pneumatic system on the machine can dispense depends on the drill width and the working speed as illustrated in the diagrams on page 13 (*Table 2 and Table 3*).

Another possible solution for changing the metering value is the "step" (percentage increment) function. The increment value must be preliminarily set on the **SETUP** page.

Any changes of the metering value against the setpoint triggers a blinking light on the display.

The new value also appears on the MAIN page, which is commonly used during operation.

Press the function button [] to reset the metering setpoint.

# 4.3 INFO PAGE

This page shows the total quantity of product distributed as well as the partial and total drilled area during machine operation (Fig. 21 & 22).

- 1) "TOTAL" parameters:
- 1a) total drilled area;
- 2a) total number of distributed seeds;
- 2) "PARTIAL" parameters;
- 3) DISABLED;4) react button for both
- reset button for both "TOTAL" and "PARTIAL" parameters: counters are reset from the corresponding screens;
- 5) non-resettable "TOTAL" parameters:5a) total drilled area;5b) total drill time;
- 6) DISABLED;
- 7) DISABLED.

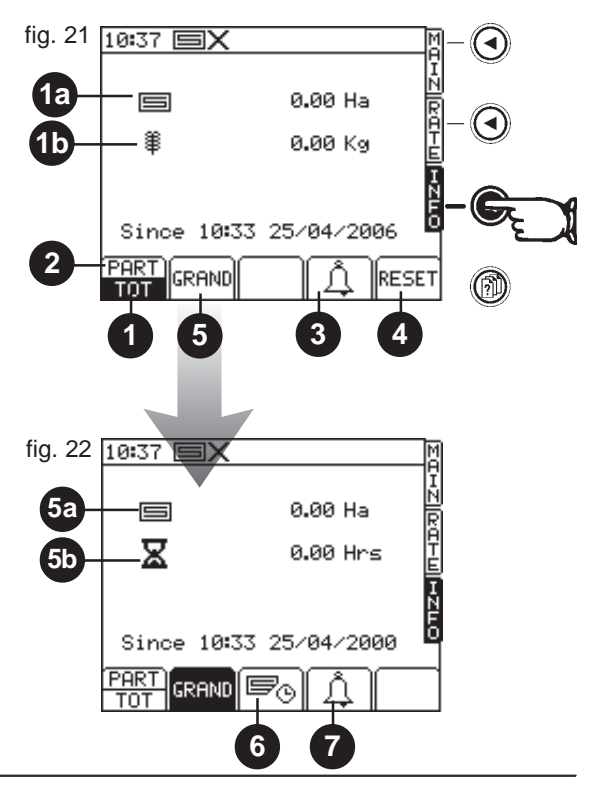

# GASPARDO

# 4.4 SETUP PAGE

This page is used to enter and program all the parameters required for correct system operation when the machine is not running. Press the button (m) to access the SETUP page (Fig. 23).

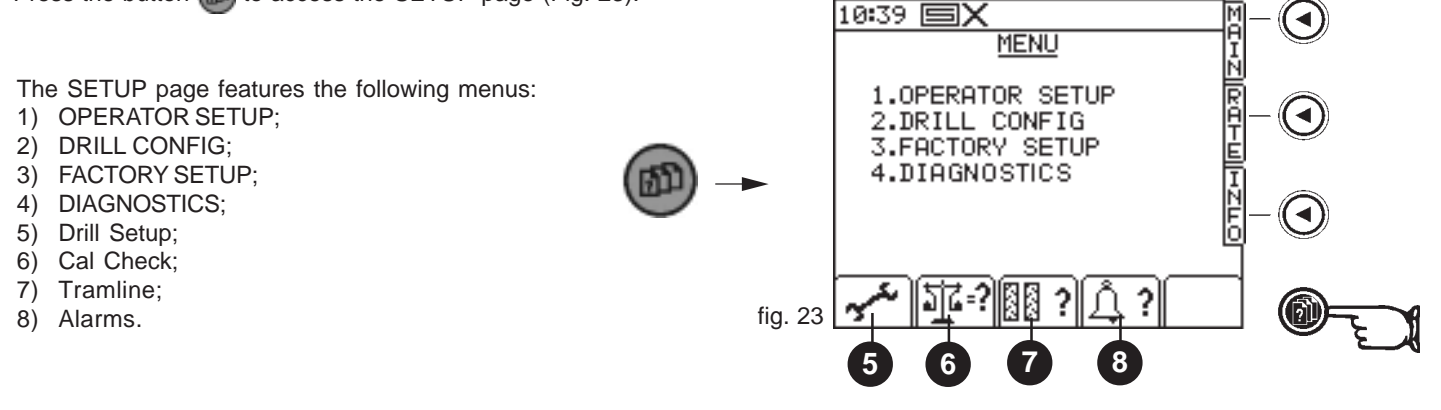

To select these menus, press the function buttons followed by ENTER or directly key in the menu ID number using the keypad.

| 1 <sup>st</sup> Level         | 2 <sup>st</sup> Level                                                    | Parameter                                                             | Setting [default]                               |
|-------------------------------|--------------------------------------------------------------------------|-----------------------------------------------------------------------|-------------------------------------------------|
| 1. OPERATOR SETUP             | — 1. Display ———                                                         | Contrast<br>Brightness                                                |                                                 |
|                               | - 2. Speed Sensor Factor                                                 | S.S.F<br>Auto-Cal Routine                                             | - [0,00778] m/pulse                             |
|                               | - 3. Customise                                                           | Product                                                               | - Seed / Fert<br>- [Kg/Ha] / Seed/m²<br>- [5 %] |
|                               | — 4. Time / Date                                                         |                                                                       |                                                 |
|                               | — 5. Helpline                                                            |                                                                       |                                                 |
|                               | — 6. Language                                                            |                                                                       |                                                 |
|                               | 7. Drill Width                                                           |                                                                       |                                                 |
| <br>2. DRILL CONFIG. ————<br> |                                                                          | - Menu protetto da codice PIN.                                        |                                                 |
| 3. FACTOR SETUP               |                                                                          | - Menu protetto da codice PIN.                                        |                                                 |
| 4. DIAGNOSTICS ————           | 1. Pro Series     2. Metering Unit     3. Tramline Module     4. History | , Informazioni utili al Servizio As<br>per eventuale soluzione proble | sistenza<br>mi.                                 |

### 4.4.1 OPERATOR SETUP

 SETUP
 OPERATOR SETUP
 Display

 Display (Fig. 24): this function is used to adjust the screen brightness and contrast.

 Press the arrows

 to select the option that needs to be changed.
 Press the arrows
 to adjust the intensity.
 Press ENTER
 to confirm or ESC to go back to the previous menu.

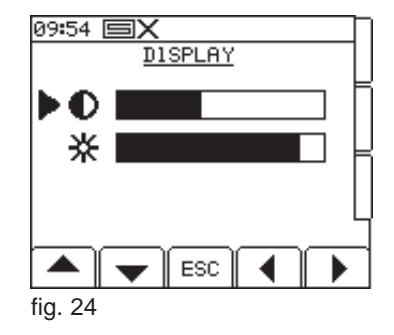

GASPARDO

#### OPERATOR SETUP Speed Factor SETUP

#### Speed Factor (Fig. 25):

- 1. SSF =calibration factor of the working speed sensor (speed sensor factor). The control unit is set to factor 0.00778 m/pulse relating to the radar speed sensor fitted on the system (TGSS-MKIII). Warning! DO NOT CHANGE the set value. 2. Auto-Cal = a value calculated through automatic calculation of the speed factor (this test
- is described in section 4.4.2).

Press ESC or BACK ( to go back to the previous menu.

| SETUP | OPERATOR SETUP | Customise |
|-------|----------------|-----------|

Customise (Fig. 26): is used to select the measurement unit for seed dispensing (Kg/Ha or seeds/m<sup>2</sup>) and to determine the percentage up/down value of the metering setpoint. If the unit "grains/ml" is used, the system requires setting of the T.G.W. value (weight of 1000 seeds) in the "Drill Setup" menu.

Press the arrows  $\blacksquare$   $\blacksquare$  to select the function that needs to be changed.

Press the arrows  $\bigcirc$  to select the required value.

OPERATOR SETUP

Press ENTER ( -) to confirm or ESC to go back to the previous menu.

| SETUP   OPERATOR SETUP   Time/Date                                           |         |
|------------------------------------------------------------------------------|---------|
|                                                                              | ► Hours |
| Time/Date (Fig. 27): is used to set the hour - minutes - day - month - year. | Minut   |
| Press the arrows 🔺 🗨 to select the function that needs to be changed.        | Day     |
| Enter the correct values using the numeric keypad (H in Fig. 1).             | Montł   |
| Press ENTER                                                                  | Year    |
|                                                                              |         |
|                                                                              | fig. 27 |
|                                                                              |         |

Help on-line (helpline) (Fig. 28): provides a set of useful references, may the need arise.

Helpline

SETUP OPERATOR SETUP

SETUP

Language

Language (Fig. 29): is used to select the language. Press the arrows  $\frown$   $\bigtriangledown$  to select the language to be uploaded. Press ENTER ( r) to confirm or ESC to go back to the previous menu.

OPERATOR SETUP SETUP

**Drill width** 

Drill width (Fig. 30): is used to set the drill width for the seed dispensing equipment. Set the correct drill width using the numeric keypad (H in Fig. 1). Press ENTER ( - ) to confirm or ESC to go back to the previous menu.

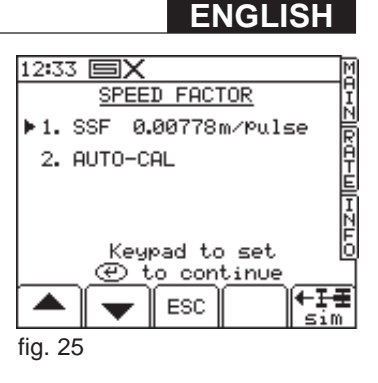

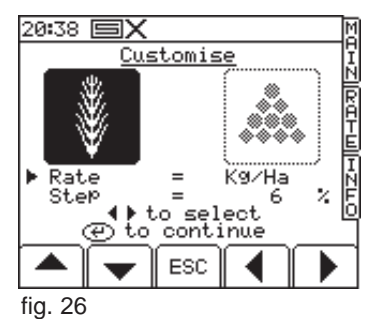

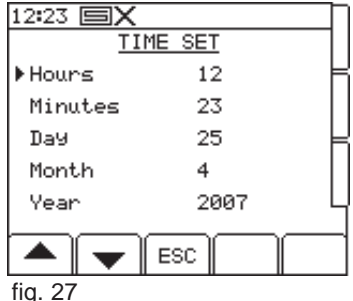

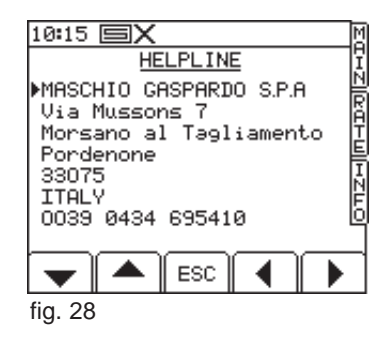

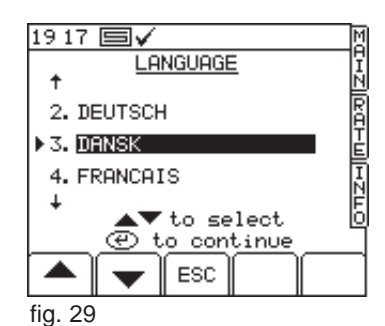

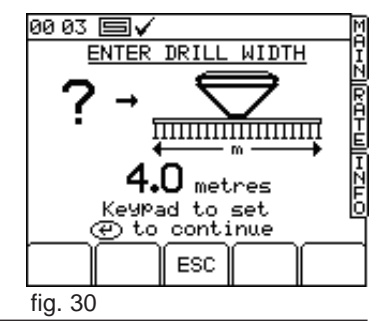

| SETUP |  | OPERATOR SETUP |  | کرہ Drill Setup « |
|-------|--|----------------|--|-------------------|
|-------|--|----------------|--|-------------------|

If the operator knows the Cal Factor or T.G.W. values, he can enter them directly in the system in menu « Fig. 31) without undergoing the Cal test.

The display shows the following constant parameters (Fig. 32):

- Cal Fact: this is the product metering factor equal to the quantity (kg) of product obtained with one turn of the metering roller. If this value is known, enter it using the keypad. Press ENTER to confirm or run a "cal test" as instructed below.
- T.G.W. ("thousand grain weight"): this is the weight of 1000 seeds. Enter the actual weight of 1000 grains using the numeric keypad. Then, press ENTER to confirm. This parameter must only be set if "grains/ml" is the selected unit (see section 4.4.1 "Customise").
- Max Sp: this is the max. working speed to guarantee correct seed distribution (it is automatically calculated by the system).
- $\Lambda$ ? : this procedure is used to correct the product metering factor (Cal Fact): it can be applied only after 1 ha of drilled area.

NOTE: this procedure IS NOT RECOMMENDED!!! Adhere to the procedures described below (section 4.5.1).

• Transfer this procedure is used to correct the product metering factor (Cal Fact) with reference to a desired quantity of product set in the system.

According to this procedure, start the motor by pressing the ENTER button, and collect the set quantity of product in a container.

Stop the motor and weigh the collected product. Then, use the keypad to enter the net value of the product weight.

Press ENTER twice to confirm the parameter value. The display shows the test results, i.e. the previous and the new metering factor, the correction percentage and the new max. speed calculated.

Press ENTER to confirm or ESC to cancel the operation.

| SETUP OPERATOR SETUP Cal Check (22:2) |  |
|---------------------------------------|--|

This procedure is used to correct the product metering factor (Cal Fact) (Fig. 33). This is the same procedure as that described in the section "Drill Setup".

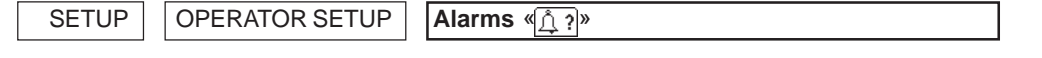

This menu is used to set the alarms regarding fan rotation and hopper level (Fig. 34 & 35). Enter the following parameters:

- alarm: min. threshold for fan rotation (see Table 5);

- alarm: max. threshold for fan rotation (see Table 5);

alarm: hopper level: ON / OFF.

Press the buttons 🔺 🖵 to find the desired parameter. Enter the new values recommended

in *Table 5* using the keypad. Then, press ENTER + to confirm.

Press the button **()** to enable (ON) or disable (OFF) the hopper level alarm.

|                              |      | Table 5 |  |  |
|------------------------------|------|---------|--|--|
| FAN ROTATION SPEED (rpm)     |      |         |  |  |
|                              | Min. | Max.    |  |  |
| Standard seeds               | 3700 | 3900    |  |  |
| Fine seeds                   | 2500 | 3000    |  |  |
| Fertilizer (up to 200 Kg/Ha) | 3500 | 3700    |  |  |
| Fertilizer (over 200 Kg/Ha)  | 3700 | 3900    |  |  |
|                              |      |         |  |  |

GASPARDO

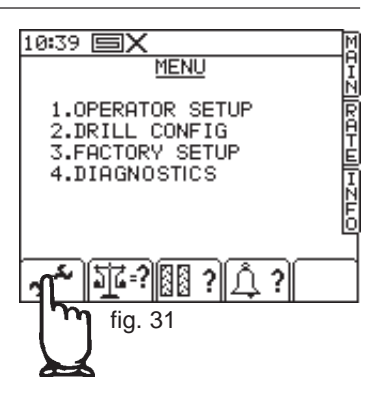

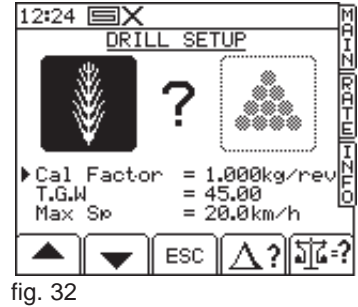

MENU

10:39 🗉

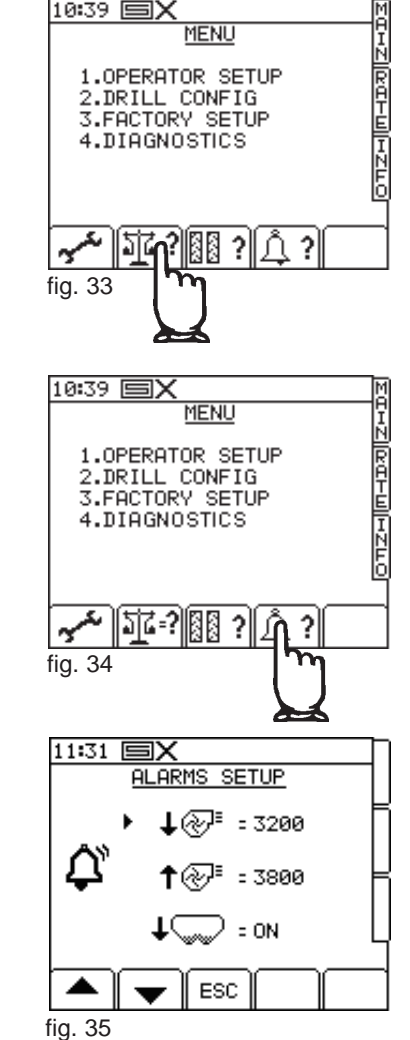

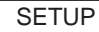

OPERATOR SETUP Tramline «

This menu is used to set the number of passes required for tramlining and determine the sequence (symmetrical or asymmetrical) (Fig. 36).

The control unit offers multiple combinations depending on the drill width of the seed drill and SPRAY bar (Fig. 37). The drill width of the seed drill is set as instructed in section 4.4.1.

# The definition <u>Right (RH)</u> or <u>Left (LH)</u> applies from the machine back.

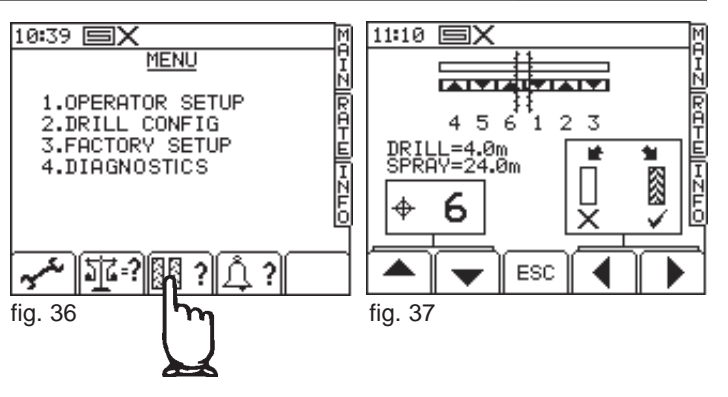

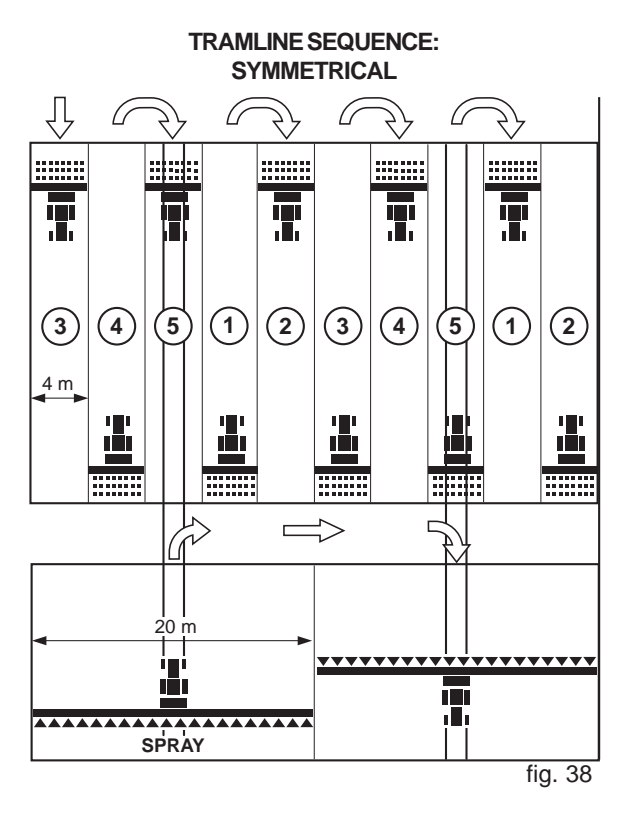

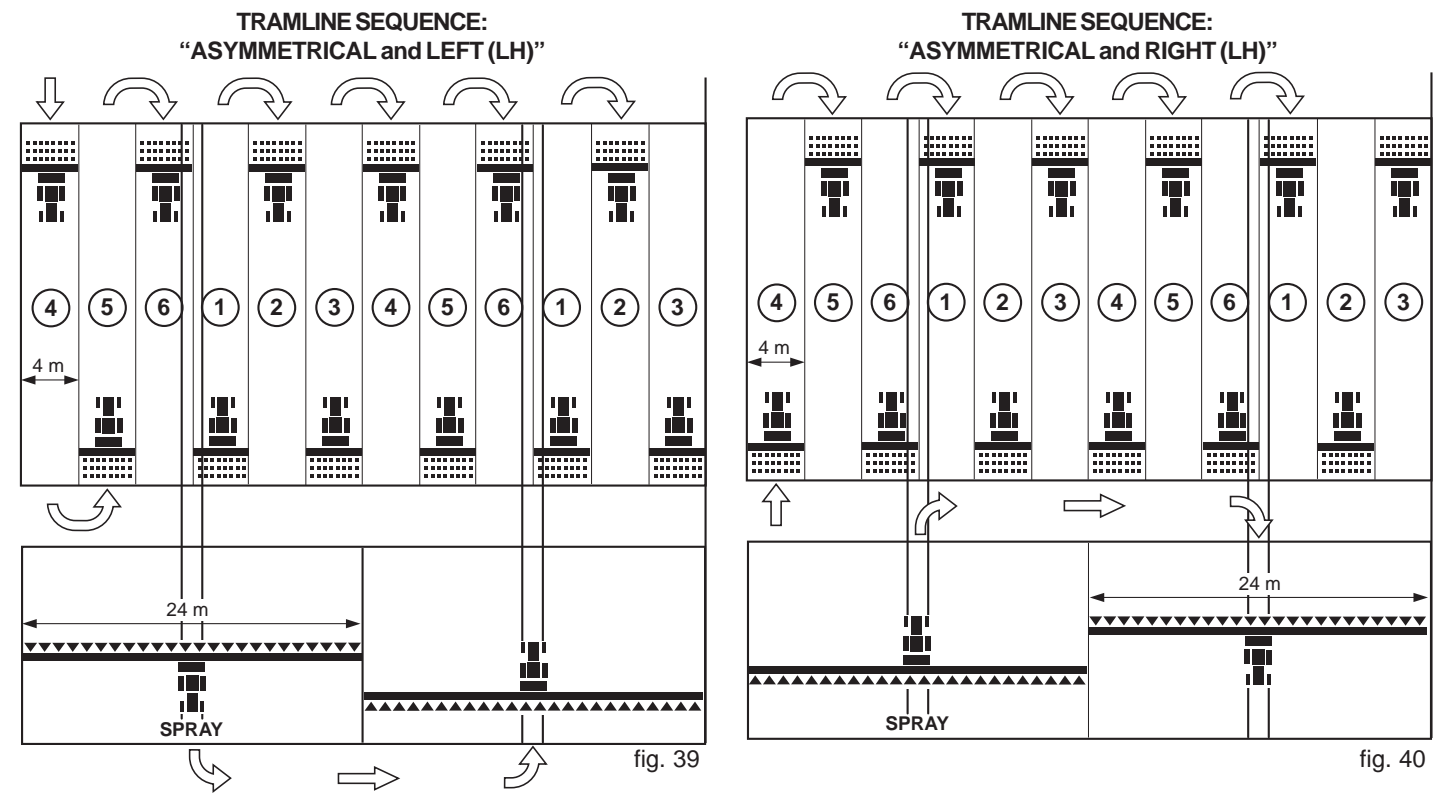

GASPARDO

Use the buttons  $\frown$  to select the number of passes desired. Press the buttons  $\frown$  to select the required sequence:

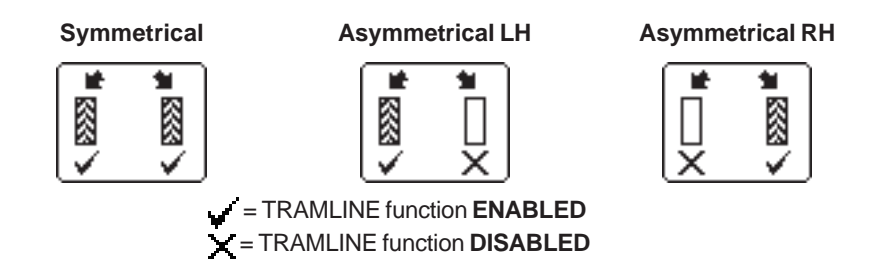

For easier reading of the programming functions, the display shows the default work conditions already set in the system (Fig. 41 & 42).

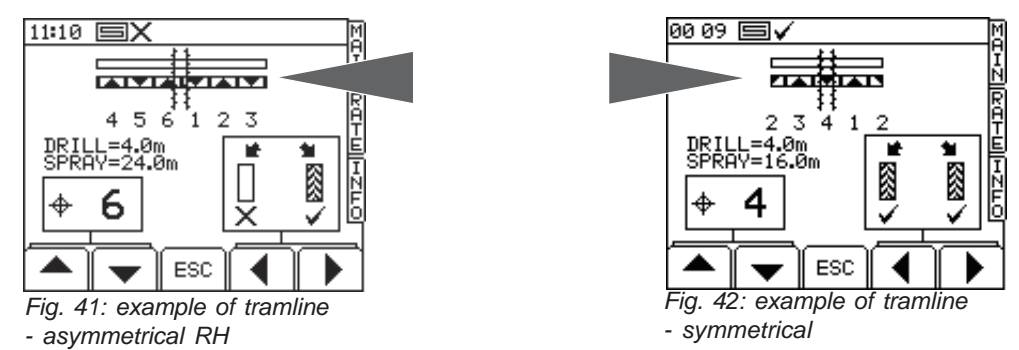

The control unit shows a default number of 10 passes as well as a set of special combinations according to which the sequence is defined, and cannot be changed (Table 6). Table 7 illustrates the possible tramline sequences ( $\mathbf{R} = \text{right}$ ;  $\mathbf{L} = \text{left}$ ).

|         |                |      |      |             |      |      | Table 6 |
|---------|----------------|------|------|-------------|------|------|---------|
| Туре    | Seed drill (m) |      |      |             |      |      |         |
|         | 3,5            | 4,0  | 4,5  | 5,0         | 6,0  | 9,0  | 12,0    |
| 8-pass  | 9,3            | 10,7 | 12,0 | 13,3        | 16,0 | 24,0 | 32,0    |
| 10-pass | 8,8            | 10,0 | 11,3 | 12,5        | 15,0 | 22,5 | 30,0    |
| 10-pass | 11,7           | 13,3 | 15,0 | 16,7        | 20,0 | 30,0 | 40,0    |
| 14-pass | 16,3           | 18,7 | 21,0 | 23,3        | 28,0 | 42,0 | 56,0    |
| 16-pass | 18,7           | 21,3 | 24,0 | 26,7        | 32,0 | 48,0 | 64,0    |
| 18-pass | 15,8           | 18,0 | 20,3 | 22,5        | 27,0 | 40,5 | 54,0    |
| 22-pass | 25,7           | 29,3 | 33,0 | 36,7        | 44,0 | 66,0 | 88,0    |
|         |                |      |      | Spraver (m) |      |      |         |

|        |        |         |         |         |         |         | Table   |
|--------|--------|---------|---------|---------|---------|---------|---------|
| Passes | 8-pass | 10-pass | 10-pass | 14-pass | 16-pass | 18-pass | 22-pass |
| 1      |        |         |         |         |         |         |         |
| 2      | R      | R       | L       |         |         |         |         |
| 3      |        |         |         | L       | R       | L       |         |
| 4      | L      | L       |         |         |         |         | L       |
| 5      | L      |         | R       |         |         |         |         |
| 6      |        |         | R       |         |         |         |         |
| 7      | R      | L       |         | R       |         | R       |         |
| 8      |        |         |         | R       | L       |         |         |
| 9      |        | R       | L       |         | L       |         |         |
| 10     |        |         |         |         |         |         |         |
| 11     |        |         |         |         |         |         | R       |
| 12     |        |         |         | L       |         | R       | R       |
| 13     |        |         |         |         |         |         |         |
| 14     |        |         |         |         | R       |         |         |
| 15     |        |         |         |         |         |         |         |
| 16     |        |         |         |         |         | L       |         |
| 17     |        |         |         |         |         |         |         |
| 18     |        |         |         |         |         |         |         |
| 19     |        |         |         |         |         |         | L       |
| 20     |        |         |         |         |         |         |         |
| 21     |        |         |         |         |         |         |         |
| 22     |        |         |         |         |         |         |         |

Press ESC to exit the menu.

#### 4.4.2 AUTOMATIC CALCULATION OF THE SPEED FACTOR "AUTOCAL"

SETUP OPERATOR SETUP Speed Factor AUTO-CAL

The SSF is best calibrated using the "Autocal" function. This function is used to automatically calculate the factor by detecting the pulses when the equipment (seed drill, monitor, sensors, etc.) is in real work conditions.

Position two signal emitting devices 100 metres (328 feet) from one another. Choose

 reference point on the tractor or equipment and use it as the start and finish
 point.

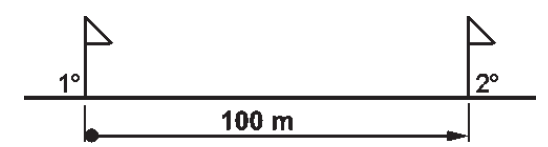

- 2) Place the tractor in such a way that the reference point is at the same height as the first signal.
- 3) Press SETUP (m), on the panel. Then, select the following path:
  - > 1. Operator Setup;
    - > 2. Speed Sensor Factor;> 2. Auto-Cal (Fig. 43).
- 4) Press ENTER 💓 to start the "Auto-cal" process.
- 5) Let the tractor travel along the selected path (100 m or 328 feet) and stop it when the reference point on the tractor reaches the second signal.

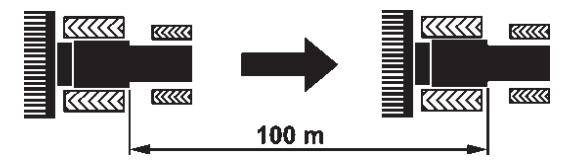

- 6) Press ENTER to complete the "Auto-cal" process. The system calculates the new calibration factor of the speed sensor and shows it on the display (Fig. 44).
- Acknowledge the suggested value by pressing ENTER . Alternatively, press ESC to cancel the process (Fig. 45). The panel goes back to the "Speed Factor" menu.
- 8) After acknowledging the value, the "Speed Factor" menu updates the SSF value (m/ pulses) with the value calculated during the "Auto-cal" process.

The auto-cal process may be cancelled at any time by pressing ESC.

| 12:33 <b>EX</b>     |   |
|---------------------|---|
| SSF AUTOCAL         |   |
| مثُ                 | ⊨ |
| <b>0</b>            |   |
| 0m 25m 50m 75m 100m | L |
| PRESS ↔ TO START    | Γ |
| NOW DRIVE 100m      |   |
| STOP ON 100m MHRK   | Ц |
| PULSES=0            | 4 |
| ESC                 |   |
| fig. 43             |   |

| 12:33 <b>EX</b>     | П |
|---------------------|---|
| SSF AUTOCAL         | 1 |
| ഫ്                  | H |
|                     |   |
| Óm 25m 50m 75m 100m | L |
| STOP ON 100m MARK   | F |
| NOW PRESS +         |   |
|                     | Ч |
|                     | - |
| ESC                 |   |
| fig. 44             | _ |

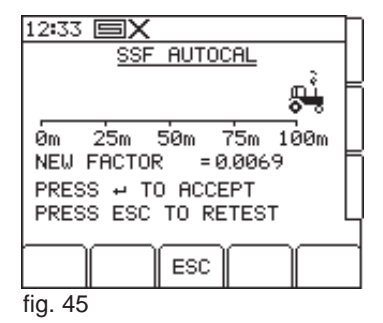

# 4.5 CAL TEST

This test is aimed at calculating the quantity of product that is distributed at each metering roller turn.

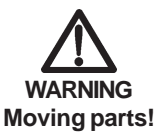

- Before operating the equipment check that there are no persons, especially children, or pets around the machine, and that there is good visibility.
- Before the cal test, make sure that there is no foreign matter inside the hopper and metering units.

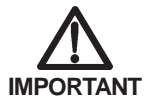

## Make sure that the correct metering roller is installed.

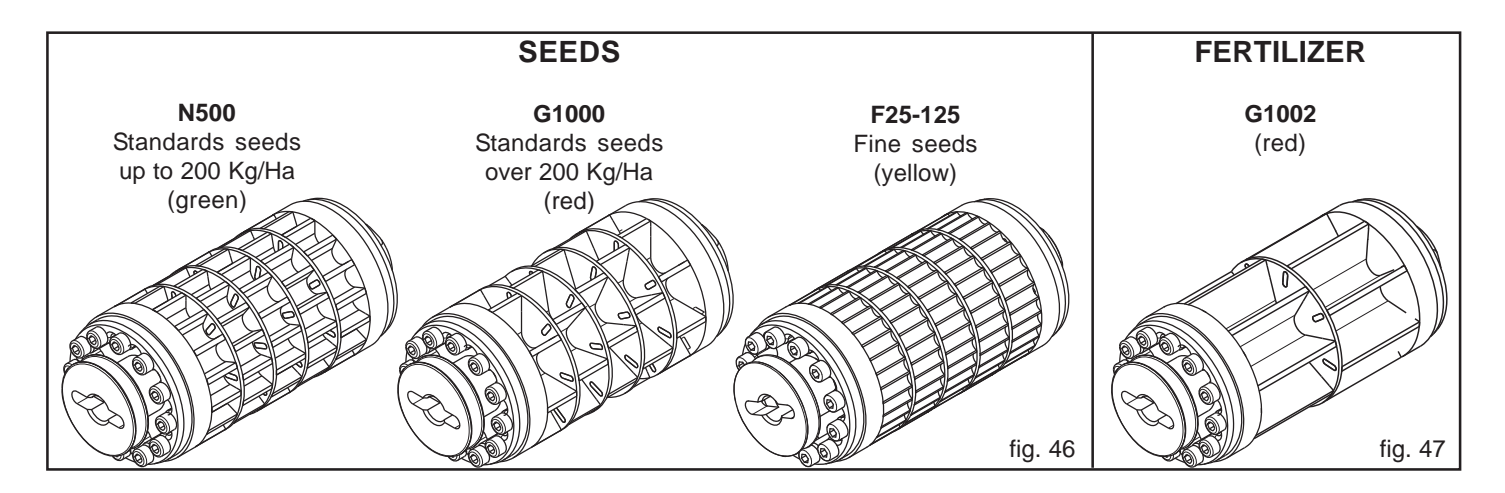

- 1) Fit the equipment with the correct metering roller, suitable with the type of product selected.
- 2) Position the required containers under the two metering units and open the spouts for product discharge (Fig. 48).
- 3) Put product in the hopper.
- 4) Turn the switches in the main electrical panel to ON (W in Fig. 49).

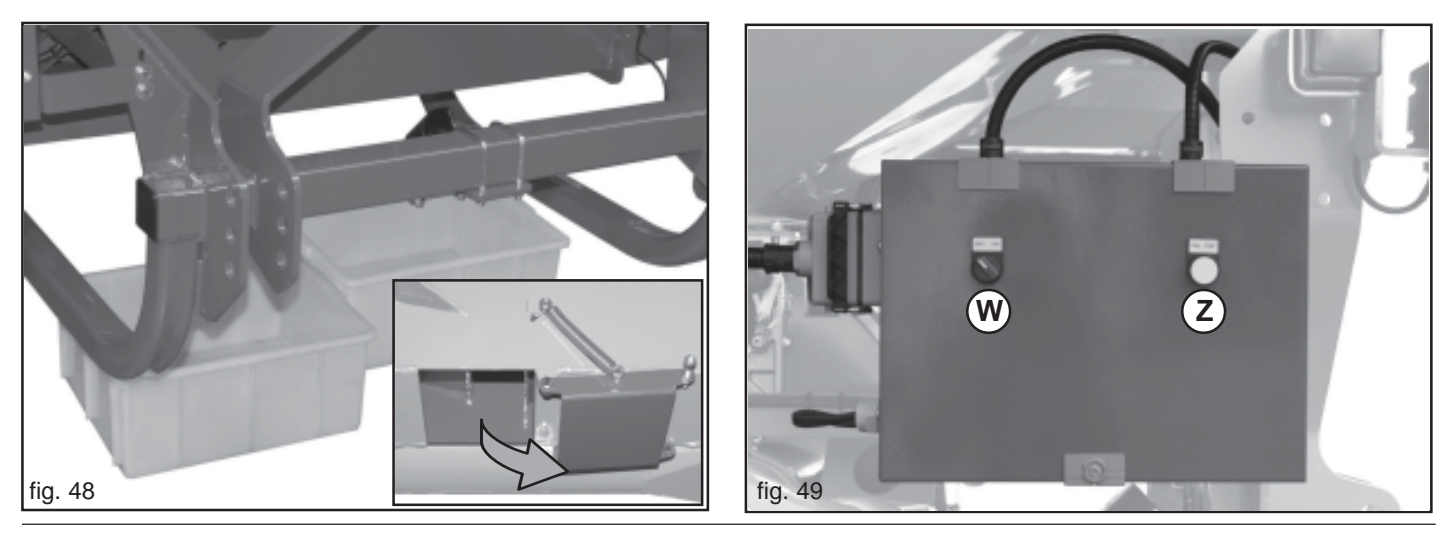

- Switch on the panel (Fig. 50) and wait until the initialization process is completed (approx. 8 to 10 seconds).
- 6) Fill the metering rollers with product before starting the cal test. Press the "CAL TEST" button (Z in Fig. 49) and hold it pressed for approx. 5 seconds. Then, release the button and empty the containers from product. Finally, position the containers back under the metering units.

Now, the equipment is ready for the cal test.

7) Press the "CAL TEST" button (Z in Fig. 49) and hold it pressed for the time required to collect the necessary quantity of product:
10 to 15 kg - standard seeds and fertilizer;
3 to 5 kg - fine seeds.

During this operation, the display shows the image of the metering roller moving and a simulation of product dropping into the containers (Fig. 51).

NOTE: during the test, motor rotation CANNOT be stopped and resumed. When the test button is released, the cal test can be stopped, or resumed from step 7 after emptying the containers.

8) Release the "CAL TEST" button (Z in Fig. 49) to stop the motor. The panel display shows the image of the metering roller not running and a quantity of product in the containers (Fig. 52). It also shows a theoretical quantity calculated according to the set parameters.

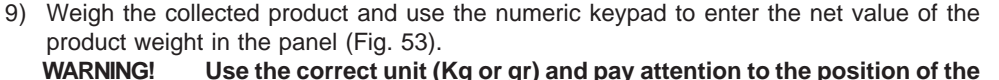

G! Use the correct unit (Kg or gr) and pay attention to the position of the decimal point (8.35 Kg = 8350 gr).

- - previous cal factor;
  - new cal factor;
  - correction percentage;
  - new max. speed calculated.

The display goes back to the SETUP menu for further cal checks (see section 4.5.1). Press MAIN to go back to the main page.

WARNING: after the test, close the spouts (Fig. 48).

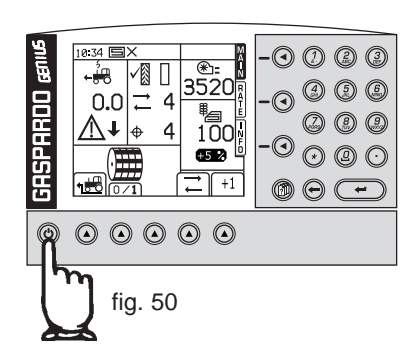

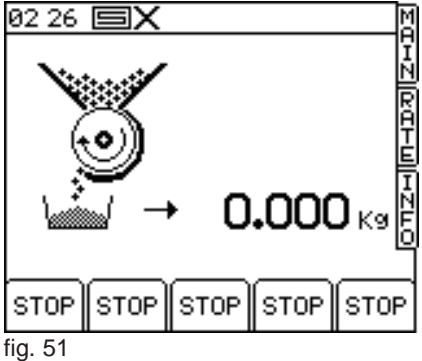

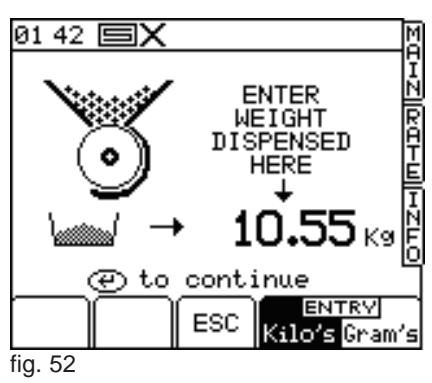

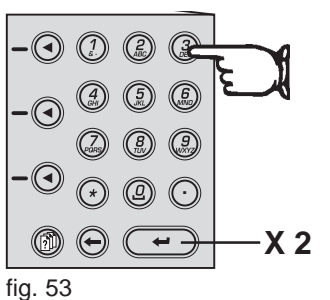

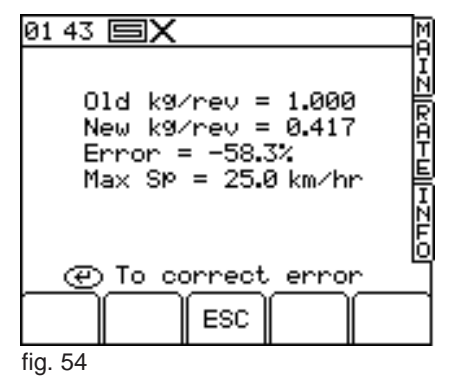

### 4.5.1 CAL CHECK

The product cal factor can be checked and corrected, if needed, by trying to distribute a user-defined quantity of product.

The check consists in the following steps.

- 1) Position the required containers under the metering units and open the spouts for product discharge (Fig. 48).
- 2) Turn the switch in the main electrical box to ON (W in Fig. 49).
- 3) Switch on the panel and wait until the initialization process is completed (approx. 8 to 10 seconds).
- 4) Press the button SETUP (followed by "Drill Setup" first and "Cal Check" []. then.
- 5) Use the numeric keypad to enter the quantity of product to be distributed for the check (Fig. 55).
- 6) Start the check by pressing the ENTER button (-) in the panel. Collect the distributed quantity of product in a container.
- 7) The motor stops automatically when the set quantity is reached. Weigh the collected product and use the keypad to enter the net value of the product weight.

- previous cal factor;

- new cal factor;
- correction percentage;
- new max. speed calculated.
- 9) Press ENTER (+) to confirm or ESC to cancel the operation.

10) The display goes back to the SETUP menu. Press MAIN to go back to the main page.

#### WARNING: after the test, close the spouts (Fig. 48).

| 01 39 🗐 🗙  | <u>ک</u> ر                                  |
|------------|---------------------------------------------|
| 3          | ENTER N<br>WEIGHT R<br>REQUIRED H<br>HERE E |
|            | 1.000 K9                                    |
| @ to o     | ontinue 🕒                                   |
| $\Delta$ ? | ESC Kilo's Gram's                           |
| fig. 55    |                                             |

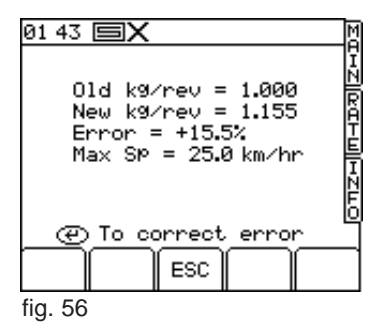

### PARAMETER TABLE

Table 6 can be used to write down the results of the cal tests according to the type of product used for the test (seeds or fertilizer) and its specific weight.

|     | PRODUCT                           | FEATURES                    | TEST R                  | ESULTS                     |
|-----|-----------------------------------|-----------------------------|-------------------------|----------------------------|
| No. | PRODUCT type<br>(seed/fertilizer) | Specific weight<br>(Kg/dm³) | Cal Factor<br>(Kg/turn) | T.W.G.<br>(gr/1000 grains) |
| 1   |                                   |                             |                         |                            |
| 2   |                                   |                             |                         |                            |
| 3   |                                   |                             |                         |                            |
| 4   |                                   |                             |                         |                            |
| 5   |                                   |                             |                         |                            |
| 6   |                                   |                             |                         |                            |
| 7   |                                   |                             |                         |                            |
| 8   |                                   |                             |                         |                            |
| 9   |                                   |                             |                         |                            |
| 10  |                                   |                             |                         |                            |

Table 8

# **4.6 SPECIAL FUNCTIONS**

### 4.6.1 "SIMULATED SPEED" FUNCTION

If the speed sensor does not work properly, the system can be programmed with a simulated speed so as to prevent stopping production.

In this mode, the speed of the tractor must be kept as close as possible to the programmed simulated speed value. WARNING: if the tractor travels at higher speed than programmed speed, the amount of product distributed per hectare will be smaller, and vice versa.

- 1) Manually disable the rotation of the metering units (Fig. 57).
- 2) Press SETUP (m), on the panel. Then, select the following path:
   > 1. Setup Operator;
  - > 2. Speed Sensor Factor;
    - > [+II] Simulated speed (Fig. 58).
- 3) Enter the simulated working speed value using the numeric keypad (Fig. 59).

NOTE: when "simulated speed" is enabled, the "working speed" field blinks in the display (Fig. 60).

To exit "simulated speed" mode, press the SETUP button (6), on the panel followed by the function button "sim-OFF"

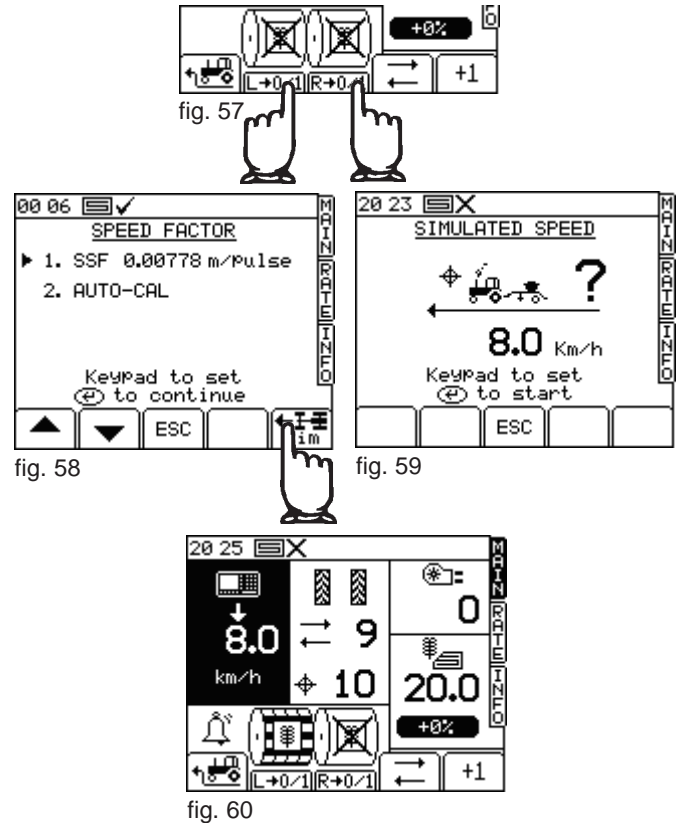

#### 4.6.2 "PRE-START" FUNCTION

If the hopper is installed at the front of the tractor, the "pre-start" function is very useful to prevent leaving non-drilled headland areas. At the beginning of a pass with the machine not running, the control unit engages the motors before time, so that the metering rollers and tubes are filled with product. This enables dispensing product in the first meters also.

This function is enabled by pressing the corresponding button to the MAIN page. The motor is engaged at a fixed speed for a max. preset time (approx. 5 seconds) or until the system detects a working speed over 2 Km/h, thus switching back to proportional control.

If the working speed detected after 5 seconds does not exceed 2 km/h, the motor stops automatically.

#### 4.6.3 "HALF WIDTH" FUNCTION

Sometimes, the working width required is half that of the equipment. For instance:

- first pass at the beginning of the work cycle;
- last pass at the end of the work cycle;
- finishing operations at headland.

When the machine is configured with 1 motor and 2 distributors, one distributor can be disabled to supply half of the product. Mechanically disable the transmission of one distributor as instructed in the relevant manual.

When work is resumed, no pulses are sent to the control unit by the disabled distributor, which causes an alarm message to appear and warn the operator about an error (Fig. 61) in one of the two distributors (*right or left*).

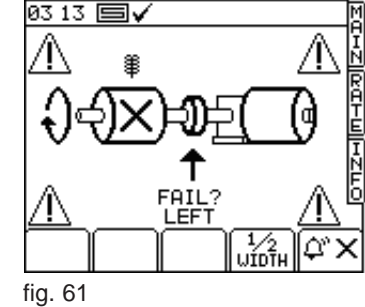

Press the function button  $\begin{bmatrix} 1/2\\ UIDTH \end{bmatrix}$  to confirm the new configuration. Use this configuration during operation to enable the Genius system to half the count of drilled hectares.

To restore full width configuration, connect the transmission of the disabled distributor. The control unit senses the distributor rotation pulses and automatically resets standard configuration.

GASPARDO

# 4.7 ALARM MESSAGES

If the system is not working properly, the following checks can be carried out to understand whether service is required. If the problem persists even after the recommended checking, address the local dealer and report the problem to the Manufacturer using the "Report form" in the last page of this manual.

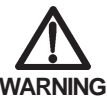

# The use of mobile phones, HAM radio systems or work near magnetic fields (high voltage electricity pylons) may jeopardise correct system operation.

Figure 62 illustrates the screen which appears when an alarm triggers.

The operator is warned about a problem through a message on the alarm screen, where useful information is also displayed.

Press the function button  $(\mathbf{P} \times \mathbf{X})$  to clear the displayed alarm and reset the display to the original status, or to move on to another alarm, if more than one alarm has triggered.

There are three alarm levels according to priority:

| HIGH PRIORITY   | <ol> <li>1 -Module offline;</li> <li>2 -Module temperature;</li> <li>3 -Module overload.</li> </ol> |  |
|-----------------|----------------------------------------------------------------------------------------------------|--|
| MEDIUM PRIORITY | <ol> <li>Motor speed;</li> <li>Shaft confirmation;</li> <li>Encoder failure.</li> </ol>             |  |
| LOW PRIORITY    | <ol> <li>Low/High fan speed;</li> <li>Cardan speed;</li> <li>Hopper level low.</li> </ol>           |  |

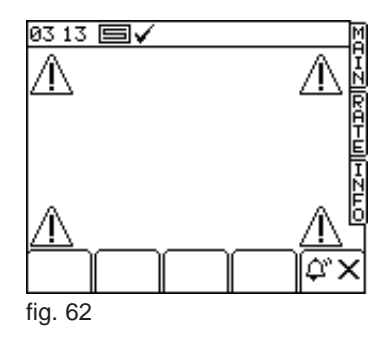

NOTE: if several alarm trigger simultaneously, they are displayed according to priority level.

| ALARM | DESCRIPTION                                                                                                    | SOLUTION                                                                                                    |
|-------|----------------------------------------------------------------------------------------------------|----------------------------------------------------------------------------------------------------|
|       | ALARM: MODULE MCM OFFLINE<br>Indicates that the control unit does not<br>sense connection of module MCM.               | <ul> <li>Check the electrical connections of the<br/>system and inside the main electrical<br/>panel.</li> </ul>                                                     |
|       | ALARM: MODULE HBM OFFLINE<br>Indicates that the control unit does not<br>sense connection of module HBM.               | - Check the electrical connections of the system and inside the main electrical panel.                                                                               |
|       | ALARM: MODULE MCM TEMPERATURE<br>Indicates that the temperature of the<br>motor control module is excessively<br>high. | <ul> <li>Check that the metering units and/or<br/>motor turn freely.</li> <li>Module MCM may be malfunctioning.</li> <li>The motor may be malfunctioning.</li> </ul> |

### Tabella 9

| ALARM                                                    | DESCRIPTION                                                                                                    | SOLUTION                                                                                                    |
|----------------------------------------------------------|----------------------------------------------------------------------------------------------------|----------------------------------------------------------------------------------------------------|
|                                                          | ALARM: MODULE MCM OVERLOAD<br>Indicates that the current absorption of<br>the motor exceeds the safety limit.                                                                                                    | <ul> <li>Check that the metering units and/or<br/>motor turn freely.</li> <li>Module MCM may be malfunctioning.</li> <li>The motor may be malfunctioning.</li> </ul>                                                                              |
|                                                          | ALARM: LOW/HIGH MOTOR SPEED<br>Indicates that the gear motor fails to reach<br>the rotation speed required for dispensing<br>the necessary quantity of product.                                                               | <ul> <li>Reduce or increase the travel speed.</li> <li>Check that the metering roller is suitable for the type and quantity of product to be dispensed.</li> </ul>                                                                                |
|                                                          | <b>ALARM: SHAFT CONFIRMATION</b><br>Indicates that the motor is running, but<br>the rotation sensor is not receiving<br>pulses.                                                                                               | <ul> <li>The metering unit is stuck.</li> <li>The aluminium pin connecting the axis<br/>and metering unit is sheared.</li> <li>The sensor detecting metering unit<br/>rotation is malfunctioning, disconnected<br/>or out of position.</li> </ul> |
|                                                          | ALARM: ENCODER FAILURE<br>Indicates that the motor encoder does<br>not sense any rotation pulse.                                                                                                    | <ul> <li>The encoder may have failed.</li> <li>The encoder connection may be broken.</li> </ul>                                                                                                    |
| 10:15 ■X<br>1 or 4 1<br>1 or 4 1<br>55550 RPM 1<br>RESET | ALARM: LOW/HIGH FAN SPEED<br>Indicates that the fan speed is higher or<br>lower that the min./max. threshold set in<br>the system.                                                                                            | <ul> <li>Reduce or increase the fan speed.</li> <li>Check that the min./max. alarm threshold is set correctly (see section 4.3.1).</li> </ul>                                                                                                    |
|                                                          | ALARM: CARDAN SPEED<br>Indicates that the sensor installed on the<br>harrow does not sense any rotation pulse.<br>This message appears exclusively when<br>the machine is in work position and the<br>travel speed is >2Km/h. | <ul> <li>The PTO is not connected.</li> <li>The safety device on the cardan shaft has tripped (harrow blocked).</li> </ul>                                                                                                    |
|                                                          | ALARM: HOPPER LEVEL LOW<br>Indicates that the product level inside the<br>hopper has dropped below the sensor<br>detection point.                                                                                             | - The hopper is running out of product.                                                                                                    |

# **5.0 MAINTENANCE**

This chapter gives instructions on how to carry out ordinary and extraordinary maintenance.

**Ordinary maintenance** refers to those operations which must be carried out periodically. As they do not require specific skills, they can be carried out by the users (operators etc.).

**Extraordinary maintenance** refers to unforeseeable operations due to mechanic or electric failures. They require specific technical skills, so they should be exclusively carried out by qualified personnel (maintenance personnel etc.).

# **5.1 ORDINARY MAINTENANCE**

Ordinary maintenance consists in cleaning the instrument. Clean the instrument with a wet cloth and mild detergent to avoid erasing the serigraphs on the panel.

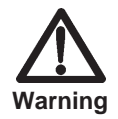

- Do not use pressure water jets.
- Do not use abrasive products, solvents or alcohol.
- Do not press on the keyboard with pointed or hard objects in order to avoid damaging the polyester film, thus endangering the impermeability of the keyboard.

# ATTENTION

Store the equipment in a dry and indoor place. Should this not be possible, it is RECOMMENDED to cover it with a rubber cloth paying attention to the electric devices.

### 5.1.1 HOW TO PROTECT THE MAIN CONNECTOR

If the GENIUS System is not used for prolonged periods, disconnect the main connector of the wiring and the supply cable. It is advisable to protect the connectors with Nylon coverings.

# 6.0 DEMOLITION AND DISPOSAL

This operation is to be carried out by the customer.

Before demolishing the machine, you are advised to carefully check its physical condition and ascertain whether there are any parts of the structure that may be susceptible to structural collapse or breakage during demolition.

The customer should operate in compliance with the environment protection laws in force in his/her country.

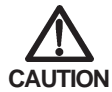

The machine demolition operations should be carried out by skilled personnel only, equipped with suitable protective clothing (safety footwear and gloves) and auxiliary tools and equipment. All the disassembly operations for demolition should be carried out with the machine stopped and detached from the tractor.

Before demolishing the machine, you are advised to render harmless all the parts that may be a source of danger and therefore: - scrap the structure using specialized firms,

- remove any electrical apparatus according to the laws in force,
- collect oils and greases separately, to be disposed of through specialized firms, in accordance with the regulations of the country in which the machine was used.

When the machine is demolished the CE mark should be destroyed together with this manual.

Finally, we remind you that the manufacturer is always available for any and all necessary assistance and spares.

# Notes

| <br> |
|------|
|      |
|      |
|      |
|      |
|      |
| <br> |
|      |
|      |
| <br> |
|      |
|      |
|      |
|      |
|      |
|      |
|      |
| <br> |
|      |
|      |
|      |
|      |
|      |
| <br> |
|      |
|      |
|      |
|      |
|      |
|      |
|      |
|      |
|      |
|      |
| <br> |
|      |
|      |
| <br> |
|      |
|      |
| <br> |
|      |
|      |
|      |
|      |
|      |
|      |
|      |
|      |
|      |

# PARTI DI RICAMBIO SPARE PARTS ERSATZTEILE PIECES DETACHEES PIEZAS DE REPUESTO ЗАПАСНЫЕ ЧАСТИ

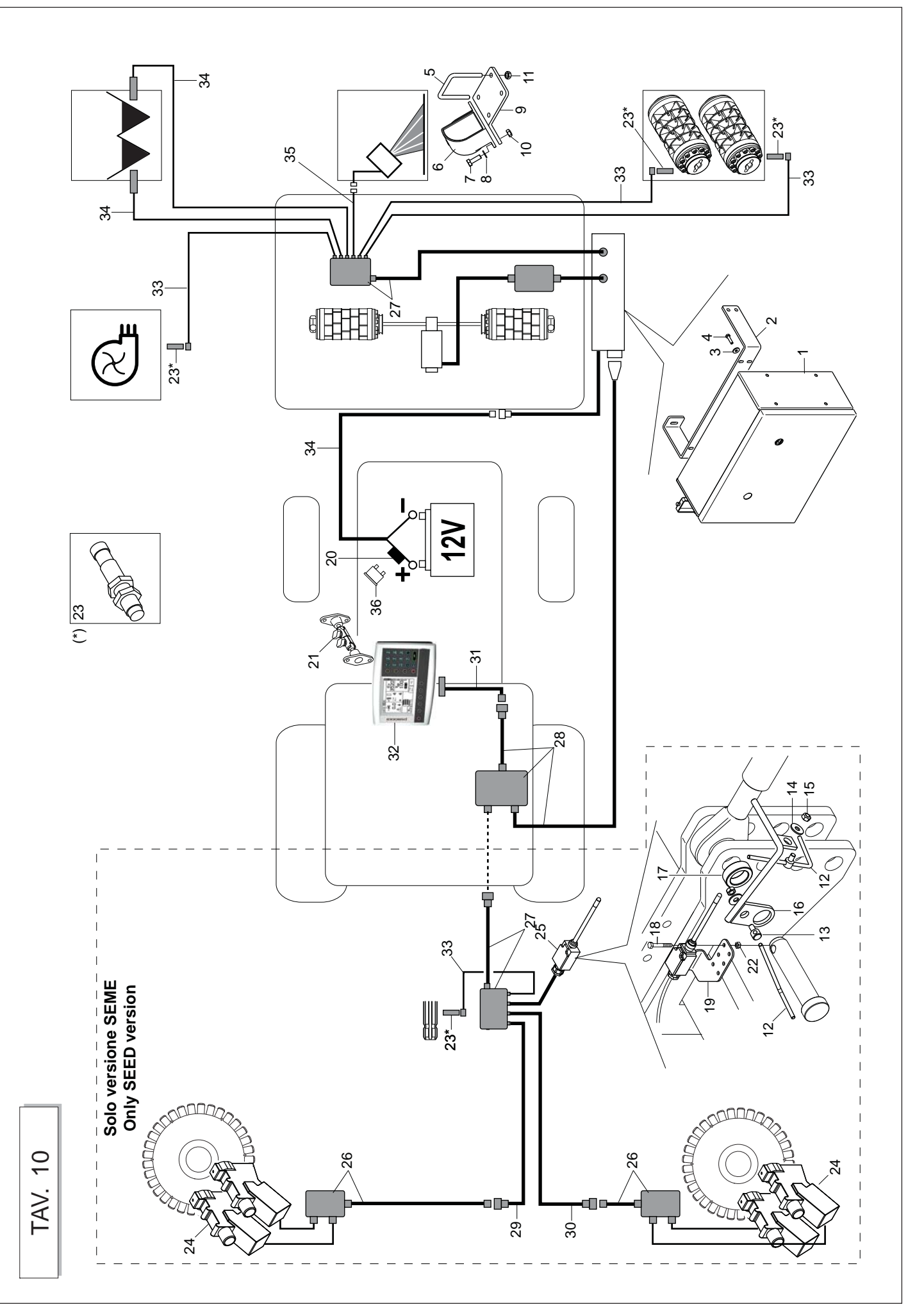

| TAV. 10           | Descripcion | ARAND. PLANA 6-6X 18X2 6593 ZN<br>TORNILLOM 6X25<br>PERNO EN U M12 X TUBO 70X70                                                                            | TORNILLOM 10X30<br>ARANDELA 10,5X21                                                                                   | TUER.M10X 1,5 D980 8 ZB<br>DADOAUTOBL M12X1,75980-V<br>BLOQUEOZN<br>SUJETADOR CUBRESEMILLAS ZINC.<br>ARANDELA D.8<br>DADOM8                                                | TORNILLO 5X40 5737 8.G ZN                                                                                          | TUERCA TRISTOP M5                                                                                                    |
|-------------------|-------------|----------------------------------------------------------------------------------------------------|----------------------------------------------------------------------------------------------------|----------------------------------------------------------------------------------------------------|----------------------------------------------------------------------------------------------------|----------------------------------------------------------------------------------------------------|
| AURO) / Concime   | Benennung   | SCHEIBE 6-6X 18X2 6593 ZN<br>SCHRAUBE M 6X25<br>BSGELBOLZEN M12 F5R ROHR 70X70                                                                             | SCHRAUBE M 10X30<br>SCHEIBE 10,5X21                                                                                   | MUTT.M10X 1,5 D980 8 ZB<br>SIEHE 00553312<br>FESTSTELLVORICHTUNG ZN<br>KLEMME SAMENABDECKER VERZINKT<br>SCHEIBE D.8<br>MUTTERM8                                            | SCHRAUBE 5X40 5737 8.G ZN                                                                                          | MUTTER TRISTOP M5                                                                                                    |
| - PA2 Seme (CENTA | Description | ROND. PLATE 6-6X 18X2 6593 ZN<br>VIS M6X25<br>CAVALIER M12 POUR TUBE 70X70                                                                                 | VIS M 10X30<br>RONDELLE 10,5X21                                                                                       | ECRO.M10X 1,5 D980 8 ZB<br>ECROU AUTOBL. M12X1,75980-V<br>ARRET ZN<br>BORNE COUVRE-GRAINES ZING.<br>RONDELLE D.8<br>ECROU M8                                               | VIS 5X40 5737 8.G ZN                                                                                               | ECROU TRISTOP M 5                                                                                                    |
| LA DISTRIBUZIONE  | Description | FLAT WASHER 6-6X 18X2 6593 ZN<br>BOLT M6X25<br>U-BOLT M12X PIPE 70X70                                                                                      | BOLT M 10X30<br>WASHER 10,5X21                                                                                        | NUT M10X 1,5 D980 8 ZB<br>SELF LOCKING NUT M12X1,75980V<br>GALVANIZED STOP<br>GALVAN. SEED COVER CLAMP<br>PLANE WASHER D.8<br>NUT M8                                       | BOLT 5X40 5737 8.G GALVANIZED                                                                                      | NUT TRISTOP M 5                                                                                                    |
| VE ELETTRICA DEL  | Descrizione | MONTQUADROTRASM.ELETT.GENIUS<br>STAFFA FISSAGGIO QUADRO COMAN.<br>ROS.M6 6,4X 18X 2 U6593 ZN<br>VITE M6X 1X 25 U5739 8.8 ZN<br>CAVQ.M12X1,75X 35 83X 96 ZN | КАРАК К. О. 1 655 (MK III)<br>VITE M107,1,5X30 U5739 8.8 ZN<br>ROS-M1010,5X 20 2 U6592 ZN<br>676 CT6 2 U50077 0 6 0 0 | S IATTA SUFFOR I CARDAR<br>DADO M10X 1,5 D980 8 ZN<br>FERMO ZN<br>MORSETTO COPRISEME ZINC.<br>ROSM8 8,4X 2 U6593 ZN<br>DADO M 8X1,25 U5588 68 ZN<br>ATTIVAZIONE FINGHER ZN | BOCCOLA 32,5 X48,3 X16 ZN<br>VITE M 5X0,8X 40 U5737 8.8 ZN<br>LAMA SUPPORTO FINGER ZN<br>PORTAFUSIBILE MAXI STAGNO | STAFFA PER MONITOR GENIUS<br>DADO M 5X 0,8 D890 8 ZN<br>DISPELETTR.ESCL.FILE WUK-97S<br>FINGER CON CAVO L 0,6MT<br>SCATOLA DERIV.ESCLUSORI FILE<br>SCATOLA DI DERIVAZIONE RDS<br>COLL.QUADRO-MONITOR GENIUS<br>CAVO COLL.ESCL.DX-SCATOLA DER<br>CAVO PER MONITOR GENIUS<br>ROLUNGA SENS.INDUTT.CONN.90°<br>CAVO PER MONITOR GENIUS<br>PROLUNGA SENS.INDUTT.CONN.90°<br>CAVO DER MONITOR GENIUS<br>FROLUNGA SENS.INDUTT.CONN.90°<br>CAVO DER MONITOR GENIUS<br>FROLUNGA SENS.INDUTT.CONN.90°<br>CAVO DER MAXI 30A VERDE |
| GESTION           | os. Cod.    | 1 G19900010<br>2 G17321360<br>3 F01420036<br>4 F01020406<br>5 F20110745<br>5 F20110745                                                                     | 7 F01020476<br>8 F01410064                                                                                            | 9 617321330<br>10 F01220033<br>11 F01220048<br>13 G2720048<br>13 G2720048<br>14 F01420048<br>15 F01200244<br>16 G17917080                                                  | 17         G18803060           18         F01020024           19         G17330290           20         F05010021  | 221 F05010512<br>223 F01222000<br>224 F05010396<br>225 F01222200<br>226 G19900090<br>227 F050104386<br>23900090<br>238 F05010439<br>233 F05010494<br>233 F050104910<br>335 F050106110<br>335 F050106110<br>335 F05010022<br>36 F05010022                                                                                                    |

cod. G19502880

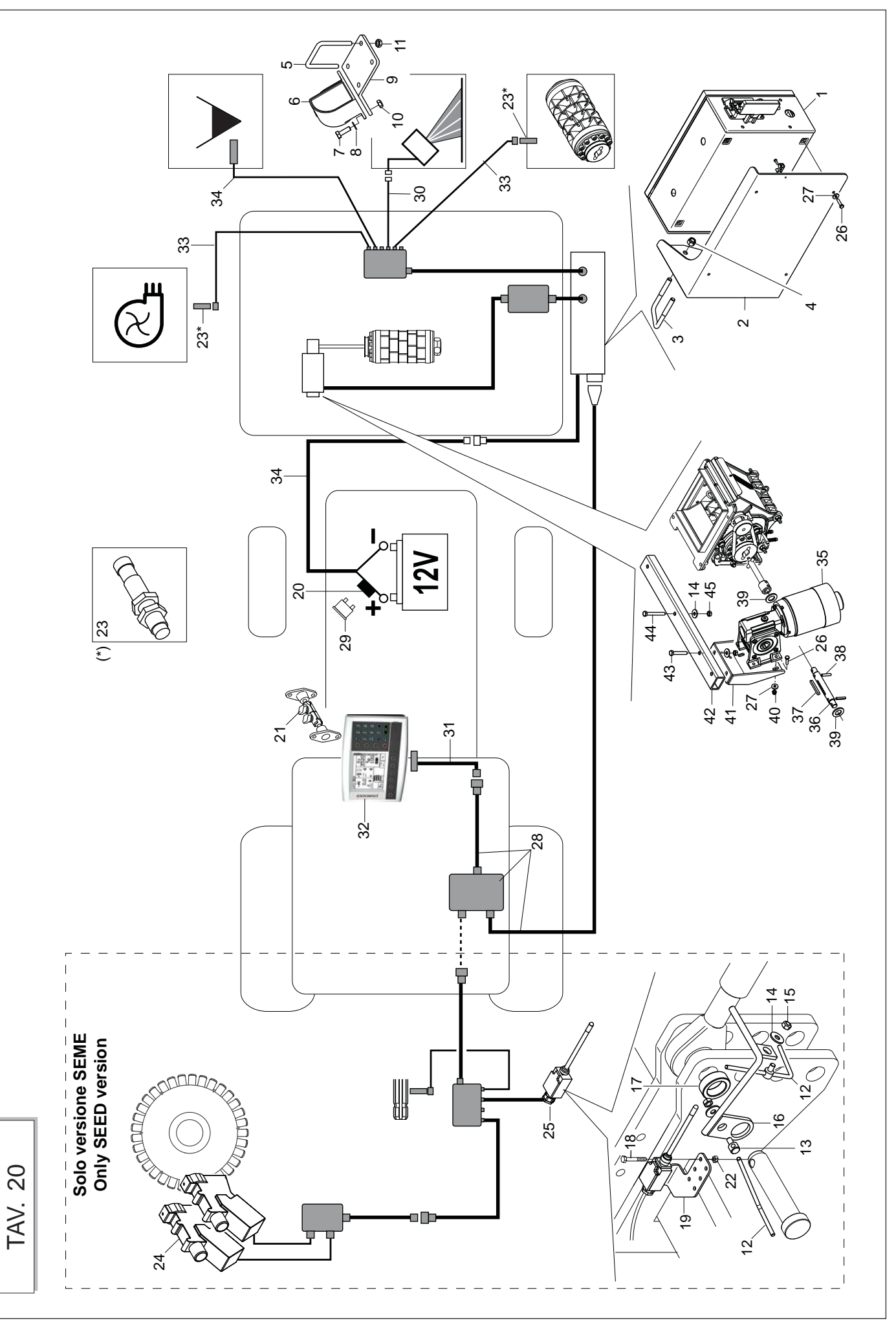

| STIONE                                                                                                    | NE                                                                                                    | ELETTRICA DEL                                                               | LA DISTRIBUZIONE -                                                                     | - PA1 Seme / Conc                                                                          | ime                                                                                         | TAV. 20                                                                                 |
|----------------------------------------------------------------------------------------------------|----------------------------------------------------------------------------------------------------|-----------------------------------------------------------------------------|----------------------------------------------------------------------------------------|--------------------------------------------------------------------------------------------|---------------------------------------------------------------------------------------------|-----------------------------------------------------------------------------------------|
| Cod. Descrizione                                                                                                    | Descrizione                                                                                                    |                                                                             | Description                                                                            | Description                                                                                | Benennung                                                                                   | Descripcion                                                                             |
| G19900010         MONITGUADROTRASME           G17330670         SUPPORTO QUADRO CC           F20110745         CAV.Q.M12X1,75X35         83X           F01230059         DADO M12X1,75         D982           F20110745         CAV.Q.M12X1,75X35         83X                                                                                                    | MONT.QUADROTRASM.E<br>SUPPORTO QUADRO CC<br>CAV.Q.M12X1,75X 35 83X<br>DADO M12X1,75 D982<br>CAV.Q.M12X1,75X 35 83X                                                  | LETT.GENIUS<br>MANDO GENIUS<br>96 ZN<br>8 ZN<br>96 ZN                       | S<br>U-BOLTM12XPIPE70X70<br>NUT M12X1,75 D982 8 ZB<br>U-BOLTM12XPIPE70X70              | CAVALIER M12 POUR TUBE 70X70<br>ECRO.M12X1,75 D982 8 ZB<br>CAVALIER M12 POUR TUBE 70X70    | BSGELBOLZEN M12 FSR ROHR 70X70<br>MUTT.M12X1,75 D982 8 ZB<br>BSGELBOLZEN M12 FSR ROHR 70X70 | PERNO EN U M12 X TUBO 70X70<br>TUER.M12X1,75 D982 8 ZB<br>PERNO EN U M12 X TUBO 70X70   |
| F05010487 RADAR RDS TGSS (MKI<br>F01020476 VITE M10X 1,5X30 U5739<br>F01410064 ROS.M10 10,5X 20X 2 U                                                                                                    | RADAR RDS TGSS (MK I<br>VITE M10X 1,5X30 U5739<br>ROS.M10 10,5X 20X 2 U                                                                                             | II)<br>8.8 ZN<br>6592 ZN                                                    | BOLT M 10X30<br>WASHER 10,5X21                                                         | VIS M 10X30<br>RONDELLE 10,5X21                                                            | SCHRAUBE M 10X30<br>SCHEIBE 10,5X21                                                         | TORNILLOM 10X30<br>ARANDELA 10,5X21                                                     |
| G17321350   STAFFA SUPPORTO RAI<br>F01220033   DADO M10X 1,5 D980<br>F01220048   DADO M12X1 75 D980                                                                                                    | STAFFA SUPPORTO RAI       DADO M10X 1,5     D980       DADO M12X1 75     D980                                                                                       | DAR<br>8 ZN<br>8 ZN                                                         | NUT M10X 1,5 D980 8 ZB<br>SELELOCKING NIT M12X1 75 980V                                | ECRO.M10X1,5 D980 8 ZB<br>ECROLLALITORI M12X175980-V                                       | MUTT.M10X 1,5 D980 8 ZB<br>SIEHE 00553312                                                   | TUER.M10X 1,5 D980 8 ZB<br>DADO ALITORI M12X1 75 980.V                                  |
| G07002444 FERMO ZN<br>G22230190 MORSETTO COPRISEM                                                                                                    | FERMO ZN<br>MORSETTO COPRISEM                                                                                                    | E ZINC.                                                                     | GALVANIZED STOP<br>GALVAN. SEED COVER CLAMP                                            | ARRET ZN<br>BORNE COUVRE-GRAINES ZING.                                                     | FESTSTELLVORRICHTUNG ZN<br>KLEMME SAMENABDECKER VERZINKT                                    | BLOQUEOZN<br>SUJETADOR CUBRESEMILLAS ZINC.                                              |
| F01420048 ROS.M8 8,4X 24X 2.U<br>F01200244 DADO M 8X1,25 U558<br>G17917080 ATTIVAZIONE FINGHEF                                                                                                    | ROS.M8 8,4X 24X 2U<br>DADO M 8X1,25 U558<br>ATTIVAZIONE FINGHEF                                                                                                    | (6593 ZN<br>18 6.8 ZN<br>3 ZN                                               | PLANE WASHER D.8<br>NUT M8                                                             | RONDELLE D.8<br>ECROU M8                                                                   | SCHEIBE D.8<br>MUTTERM8                                                                     | ARANDELA D.8<br>DADO M8                                                                 |
| G18803060         BOCCOLA 32,5 X48,3           F01020024         VITE M 5X0,8X 40 U573           G17330290         LAMA SUPPORTO FIN           F05010021         PORTAFUSIBILE MAXI                                                                                                    | BOCCOLA 32,5 X48,3<br>VITE M 5X0,8X 40 U573<br>LAMA SUPPORTO FIN<br>PORTAFUSIBILE MAXI                                                                              | X16 ZN<br>X7 8.8 ZN<br>GER ZN<br>STAGNO                                     | BOLT 5X40 5737 8.G GALVANIZED                                                          | VIS 5X40 5737 8.G ZN                                                                       | SCHRAUBE 5X40 5737 8.G ZN                                                                   | TORNILLO 5X40 5737 8.G ZN                                                               |
| F05010512 STAFFA PER MONITOR<br>F01220200 DADO M 5X 0,8 D980<br>F05010396 SENSORE IND.NBN4-12<br>F05010486 DISPELETTR.ESCL.FIL                                                                                                    | STAFFA PER MONITOR<br>DADO M 5X 0,8 D980<br>SENSORE IND. NBN4-12<br>DISPELETTR. ESCL. FILI                                                                          | GENIUS<br>8 ZN<br>GM50-EO-V1<br>E WUK-97S                                   | NUT TRISTOP M 5                                                                        | ECROU TRISTOP M 5                                                                          | MUTTER TRISTOP M 5                                                                          | TUERCA TRISTOP M5                                                                       |
| G19900150 FINGER CON CAVO LC<br>F01020406 VITE M 6X 1X 25 U5735<br>F01420036 ROS.M6 6,4X 18X 2 L<br>G19900090 COLL.QUADRO-MONIT                                                                                                    | FINGER CON CAVO LC<br>VITE M 6X 1X 25 U5738<br>ROS.M6 6,4X 18X 2 L<br>COLL.QUADRO-MONIT                                                                             | ),6MT<br>9.8.8.ZN<br>06593.ZN<br>OR GENIUS                                  | BOLT M 6X25<br>FLAT WASHER 6-6X 18X2 6593 ZN                                           | VIS M 6X25<br>ROND. PLATE 6-6X 18X2 6593 ZN                                                | SCHRAUBE M 6X25<br>SCHEIBE 6-6X 18X2 6593 ZN                                                | TORNILLO M 6X25<br>ARAND. PLANA 6-6X 18X2 6593 ZN                                       |
| F05010022         FUSIBILE AUTO MAXI 30           G19900050         CAVO COLLEGAM.RAD/           F05010511         CAVO PER MONITOR GI           F05010510         CAVO PER MONITOR GI           F05010510         CAVO PER MONITOR GI           F05010510         CAVO PER MONITOR GI           F05010510         CAVO PER MONITOR GI           F05010491         MONITOR GENIUS           F05010491         MOTORIDUTTORE 12V-           G17330660         ASSEMOTOR                                                                                                    | FUSIBILE AUTO MAXI 30<br>CAVO COLLEGAM.RAD/<br>CAVO PER MONITOR GI<br>MONITOR GENIUS<br>PROLUNGA SENS.INDL<br>CAVOBATTTRASM.ELET<br>MOTORF 12V-<br>ASSFEMOTORF 12V- | 0A VERDE<br>AR RDS 2,0MT<br>ENIUS<br>JTT.CONN.90°<br>TT.GENIUS<br>\$50W30:1 |                                                                                        |                                                                                            |                                                                                             |                                                                                         |
| F0170000         TJOSUMO         TJOSUMO         < | LINGUETTA 6X 6X 551<br>LINGUETTA 6X 6X 551<br>SPINA E.P. 6X 30 U687<br>ROS.M18 19X 34X 31<br>DADO M 6X 1 D980<br>STAFFA SUPPORTOM                                   | 16604A<br>3 C70 BR<br>16592 ZN<br>8 ZN<br>70 CE                             | TAB 06X6X55 UNI 6604/A<br>ELASTIC PIN 6X30<br>PLANE WASHER D.18<br>SELF LOCKING NUT M6 | LANGUETTE 06X6X55 UNI 6604/A<br>GOUJON ELASTIQUE 6X30<br>RONDELLE D.18<br>ECROU AUTOBL. M6 | FEDERKEIL 06X655 UNI 6604/A<br>SPANNHUELSE 6X30<br>SCHEIBE D.18<br>SELBSTSPERR.MUTTER M6    | LENGSETA 06X6X55 UNI 6604/A<br>ESPINA ELASTICA 6X30<br>ARANDELA D.18<br>DADO AUTOBL. M6 |
| F01220022 DADO M 8X1,25X60 U577<br>F01020082 VITE M 8X1,25X60 U577<br>F01220022 DADO M 8X1,25X65 U577                                                                                                    | VITE M 8X1,25X50 U57<br>VITE M 8X1,25X55 U57<br>VITE M 8X1,25X65 U57                                                                                                | 39 8.8ZN<br>37 8.8ZN<br>38 ZN                                               | BOLT M 8X50<br>BOLT M 8X65<br>SELF LOCKING NUT M8X1,25 980V                            | VIS M 8X50<br>VIS M 8X65<br>ECROU AUTOBL, M8X1,25 980-V                                    | SCHRAUBE M 8X50<br>SCHRAUBE M 8X65<br>SELBSTSP:MUTT.M8X1,25 980-V                           | TORNILLOM 8X50<br>TORNILLOM 8X65<br>DADO AUTOBL. M8X1,25 980-V                          |
|                                                                                                    |                                                                                                    |                                                                             |                                                                                        |                                                                                            |                                                                                             |                                                                                         |

cod. G19502880

| 10 Concessionario<br>Client - Dealer<br>Händler       6 Cliente finale<br>Utilisateur         2 Tipo Accessorio<br>Type Accessories<br>Zubehörtyp       6 Data consegna Accessorio<br>Date de livraison - Deliveri date<br>Auslierdatum des Zubehör         3 Matricola Anno<br>N' de série /date - Serial nr./date<br>Maschinen-Nr./Baujahr       7 Data dell'inconveniente<br>Date de defaillance - Date inconv.<br>Beanstandungs-Datum         4 Data/Nr. fattura acquisto<br>Facture date/m <sup>2</sup> - Invoice date/nr<br>Rechnung-Nr./-Datum       6 Ore ottar d'impiego<br>N' d'heers ou hectares - Hours/ha<br>Geleistete Stunden oder Hektar |
|----------------------------------------------------------------------------------------------------|
| Timbro       6       Data consegna Accessorio         Type Accessories       Date de livraison - Deliveri date         Zubehörtyp                                                                                                    |
| (a) Matricola Janico       N° de série / Jate - Serial nr./date         N° de série / Jate - Serial nr./date       Data den inconveniente         Maschinen-Nr./Baujahr                                                                                                    |
| Rechnung-Nr./-Datum                                                                                                    |
| Segnalazione<br>Report - Signalisation - Meldung - Indicación                                                                                                    |
|                                                                                                    |
|                                                                                                    |
|                                                                                                    |
|                                                                                                    |
|                                                                                                    |
|                                                                                                    |
|                                                                                                    |
|                                                                                                    |
|                                                                                                    |
|                                                                                                    |
|                                                                                                    |
|                                                                                                    |
|                                                                                                    |
|                                                                                                    |
|                                                                                                    |
|                                                                                                    |
|                                                                                                    |
|                                                                                                    |
|                                                                                                    |
|                                                                                                    |
|                                                                                                    |

Qualsiasi modifica apportata all'accessorio senza autorizzazione della scrivente e l'utilizzo di ricambi non originali, fanno decadere la garanzia. In tal caso, la MASCHIO GASPARDO S.p.A. si riserva di addebitare al cliente le spese di

Qualsiasi modifica apportata all'accessorio senza autorizzazione della scrivente el fultizzo di ricambi non originali, fanno decadere la garanzia. In tal caso, la MASCHIO GASPARDO S.p.A. si riserva di addebitare al diente le spese di riparazione e/o spedizione. La MASCHIO GASPARDO S.p.A. si riserva di respingere tale segnalazione, qualora non fosse debitamente compilato, in tutte le sue parti, il presente modulo. Any modifications made to the accessory without the writer's authorization as well as the use of non-original spare parts, automatically render the guarantee null and void. In this event, MASCHIO GASPARDO S.p.A. reserves the right to debit repair and/or shipping expenses to the client. MASCHIO GASPARDO S.p.A. reserves the right to refuse this report if the form is not correctly completed in all of its parts. Toute modification apportée à l'accessorie sans l'autorisation de la société soussignée et l'utilization de pièces de rechange non originales entraînent la déchéance de la garantie. Dans ce cas, MASCHIO GASPARDO S.p.A. se réserve de débiter les frais de réparation et/ou d'expédition au client. MASCHIO GASPARDO S.p.A. se réserve de refuser cette signalisation dans le cas où le présent module n'est pas dument rempil dans sa totalité. Ohne Genehmigung des Verfassers durchgeführte Änderungen an der Ausrüstung sowie die Verwendung von anderen als den Original-Ersatzelian haben den Verfall der Garantie zur Folge. Die MASCHIO GASPARDO S.p.A. behält sich vor, dem Kunden in einem solchen Fall Reparatur- und/oder Versandkosten zu verrechnen. Die MASCHIO GASPARDO S.p.A. behält sich vor, euclider die faust die der versandkosten zu verrechnen. Die MASCHIO GASPARDO S.p.A. behält sich vor, eine Meldung zurückzuweisen, wenn das vorliegende Formular nicht volständig ausgefüllt wurde. Cualquier modificación realizada en el accesorio, sin previa autorización por parte del fabricante y el uso de recambios no originales, invalidan la garantía. En tal caso, "MASCHIO GASPARDO S.p.A." se reserva el derecho de adeudar al diente los gasto por reparaciones y/o envíos. "MASCHIO GASPARDO S.p.A." se reserva el derecho de rechazar dicha indicación en caso de que no se rellenara adecuadamente el presente modulo en todas sus partes.

Data

Firma del Concessionario

MASCHIO GASPARDO S.p.A.

Via Marcello, 73 - 35011 Campodarsego (Padova) - Italy - Tel. +39 049 9289810 - Fax +39 049 9289900 - E-mail: info@maschio.com - http://www.maschionet.com Capitale Sociale € 7.876.625,00 i.v - C.F. R.I PD 03272800289 - P.IVA IT03272800289 - R.E.A. PD 297673 - Comm. Estero M/PD44469

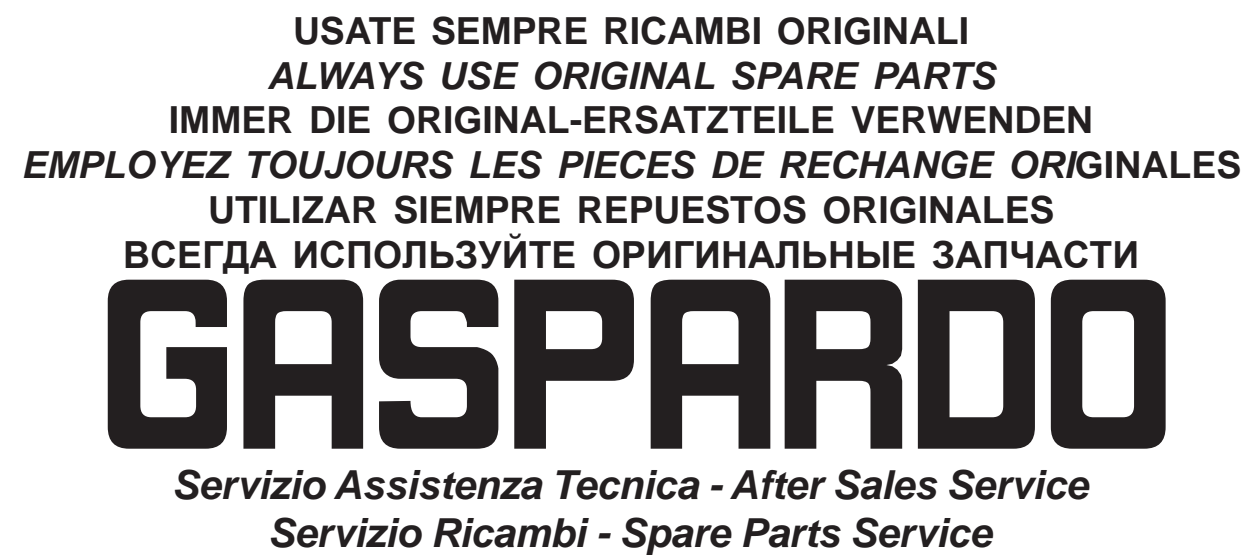

+39 0434 695410

DEALER:

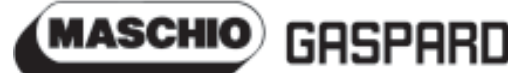

#### MASCHIO GASPARDO SpA Sede legale e stabilimento produttivo Via Marcello, 73 - 35011 Campodarsego (Padova) - Italy Tel. +39 049 9289810 Fax +39 049 9289900

Fax +39 049 9289900 Email: info@maschio.com www.maschionet.com

#### MASCHIO DEUTSCHLAND GMBH

Äußere Nürmberger Straße 5 D - 91177 Thalmässing Deutschland Tel. +49 (0) 9173 79000 Fax +49 (0) 9173 790079

### 000 МАСКИО-ГАСПАРДО РУССИЯ

Улица Пушкина, 117 Б 404126 Волжский Волгоградская область Тел. +7 8443 525065 факс. +7 8443 525064 MASCHIO GASPARDO SpA Stabilimento produttivo Via Mussons, 7 - 33075 Morsano al Tagliamento (PN) - Italy Tel. +39 0434 695410 Fax +39 0434 695425 Email: info@gaspardo.it

#### MASCHIO FRANCE Sarl

1, Rue de Mérignan ZA F - 45240 La Ferte St. Aubin France Tel. +33 (0) 2.38.64.12.12 Fax +33 (0) 2.38.64.66.79

#### MASCHIO-GASPARDO ROMANIA S.R.L Strada Înfrátirii, F.N. 315100 Chisineu-Cris (Arad) - România Tel. +40 257 307030 Fax +40 257 307040

e-mail: maschio@maschio.ro

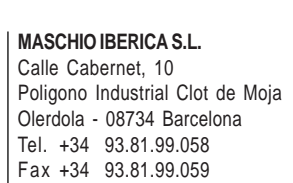

MASCHIO-GASPARDO POLAND MASCHIO-GASPARDO UCRAINA GASPARDO BIELORUSSIA MASCHIO MIDDLE EAST

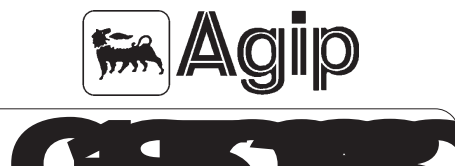

# \*G19502880\*

#### MASCHIO-GASPARDO USA Inc

120 North Scott Park Road Eldridge, IA 52748 - USA Ph. +1 563 2859937 Fax +1 563 2859938 e-mail: info@maschio.us

MASCHIO-GASPARDO CANADA Inc GASPARDO-MASCHIO TURCHIA MASCHIO-GASPARDO CINA MASCHIO-GASPARDO KOREA